### GOBIERNO DE LA PROVINCIA DE BUENOS AIRES

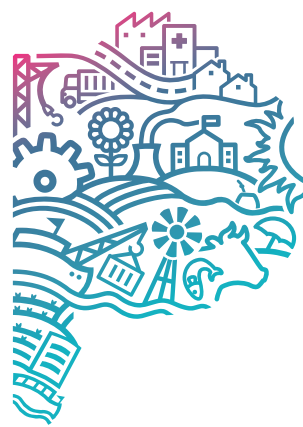

## TRABAJO

**MINISTERIO DE** 

# SISTEMA DE

**AUTOMOTORES** 

#### MANUAL DE USUARIO

#### Responsable de Departamento Dirección Subsecretaría

Tenga en cuenta que este manual contiene la totalidad de las funcionalidades del sistema. Usted puede decidir cuales funciones otorgar a cada uno de los agentes a su cargo para realizar sus tareas. Para ello solicite los accesos a través del sistema Peticiones Informática > Permisos. Allí podrá elegir el agente a su cargo, el sistema al cual quiere que acceda y los permisos que necesita que tenga.

Es **recomendable** que conozca los accesos con los que cuenta actualmente el personal a su cargo, información que puede solicitar a la **Dirección de Informática** a través del área de **Usuarios**.

> ATENCIÓN A USUARIOS

- 🕑 infousuarios@trabajo.gba.gob.ar
- **C** Tel. (0221) 427-5517/32

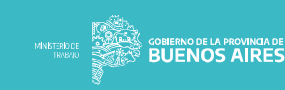

#### **CONTEXTO INSTITUCIONAL**

El Ministerio de Trabajo posee una flota de vehículos propios, utilizados para el cumplimiento de las tareas de los agentes pertenecientes tanto a las dependencias del interior de la provincia como a la sede central. Se encuentran distribuidos estratégicamente, a fin de que puedan contar con los mismos en todas las dependencias.

Los vehículos necesitan un mantenimiento constante a fin de evitar el daño por el desgaste de sus componentes, prevenir accidentes y prolongar su vida útil

#### **OBJETIVOS**

Gestionar los vehículos pertenecientes al Ministerio de Trabajo, la periodicidad de los servicios a realizar, y las reparaciones realizadas.

A partir de los datos cargados, generar informes de los vehículos para la toma de decisiones, tanto de los servicios pendientes, como de los kilómetros y reparaciones realizadas.

Realizar el seguimiento de los viajes realizados, con el fin de visualizar la disponibilidad diaria de los vehículos y, analizando los viajes efectuados, asignar a las dependencias los nuevos vehículos o redistribuir los existentes en función de la demanda.

Para ello, es necesario contar con un sistema que permita realizar la: <sup>o</sup> Carga y habilitación de vehículos.

<sup>o</sup> Carga de la periodicidad de los servicios de mantenimiento. <sup>o</sup> Carga de los kilometrajes.

- <sup>o</sup> Carga de las reparaciones.
- º Carga de stock de neumáticos º Viajes
- <sup>o</sup> Emisión de informes

#### **FUNCIONALIDADES**

- Mantenimiento: permite gestionar los vehículos, los servicios habituales, y el chofer asignado.
   Además, permite gestionar las reparaciones realizadas, con manejo de estados de las mismas.
- <sup>o</sup> Kilometrajes: permite cargar el kilometraje con mes, año y consumo por cada vehículo.
- Servicios pendientes: A partir de los servicios que se le realizan a cada vehículo (y/o reparaciones) y teniendo en cuenta la periodicidad y el kilometraje cargados, se genera un informe indicando los servicios que aún se encuentran pendientes.
- Listados: se incluyen listados de reparaciones, kilometrajes, servicios pendientes y neumáticos utilizados.
- Stock: permite administrar el stock de neumáticos por Proveedor y Orden de Compra.
   Estos se pueden utilizar desde la carga de reparaciones.
- <sup>o</sup> Viajes: permite gestionar los viajes realizados, chofer, origen, y destino.

#### **FUNCIONALIDADES**

() 1

Se ingresa usuario y contraseña, restricción alfanumérica.

- <sup>o</sup> Do inio IP sede ministerio de trabajo
- ° ingresa sin necesidad de usuario y contraseña
- <sup>o</sup> Botón Aceptar se habilita una vez ingresadas las credenciales
- <sup>o</sup> Botón Cancelar cierra correctamente la aplicación

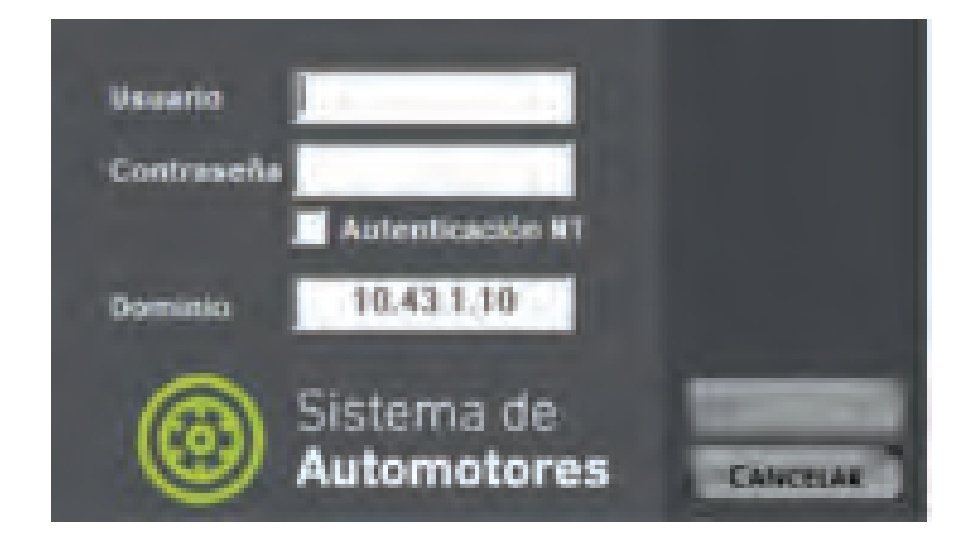

#### 0 2 • Primera vista de aplicación

- ° Pantalla cortada, fondo no escala correctamente con el tamaño de la pantalla
- <sup>o</sup> Logotipo del sistema y del ministerio de monto en pantalla gris
- ° Opciones para minimizar, maximizar y cerrar aplicación en arriba a la derecha
- Logotipo de sistema estándar junto con el nombre de la aplicación arriba a la izquierda
- Las opciones interactuables dentro de la pantalla de inicio son "Mantenimiento", "kilometrajes",
   "Servicios Pendientes", "Listados", "Stock", "Habilitar Automotores", "Viajes" y "Sa

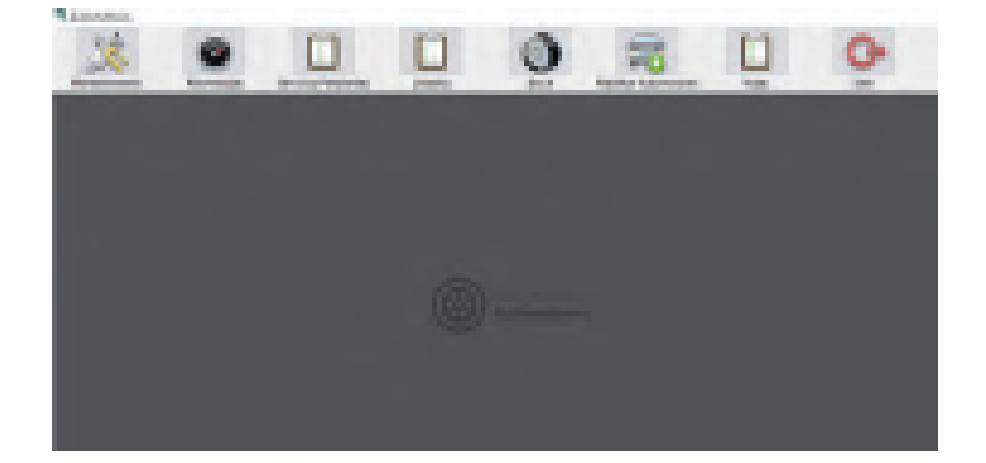

- o Seleccionando "Mantenimiento" se abre la pestaña de "Service de Automotores"
  - o Se muestran dos listados, uno de "Vehículos", con los vehículos ciales registrados, y otro de "Ordenes", donde está el listado de las ordenes de service registrados vehículos por vehículo.
  - o Los vehículos se pueden Itrar por patente o por r.o/r.i, solo toma el número con coincidencia espec ca, en caso de no tener una coincidencia no marca error ni tampoco mo ca el listado.
  - o Se pueden ver la sección de "Tareas", donde se visualizan las interacciones de "nuevo Coche", "Editar Coche", "Serv. Habilitados" y "Afectacióny/o Chofer".
  - o Las Ordenes se pueden Itrar por n° de orden, fecha y estado de la orden en particular.
  - o Se puede ver la sección de "Ordenes", donde se visualizan las interacciones de "Nuevo", "M ca, r" "Eliminar", "Imprimir", "Imprimir Todas".
  - o Se puede ver el botón de cerrar la pestaña
  - o Logotipo de sistema estándar junto con el nombre de la aplicación arriba a la izquierda
  - o Opciones para cerrar la pestaña arriba a la derecha

| and the second |                      |                       |                      |                       |                                                                                                    |                     |
|----------------|----------------------|-----------------------|----------------------|-----------------------|----------------------------------------------------------------------------------------------------|---------------------|
|                |                      | 140                   | statistics           |                       |                                                                                                    |                     |
|                | and some the second  |                       | Statistics of        |                       |                                                                                                    |                     |
|                | Solution reserve     |                       | ALC: NO. N. DOCT     | 1967                  | 100                                                                                                    | 8                   |
|                |                      |                       | ALC: NOT A DESC      | int.                  | And in case                                                                                                    | 6 III               |
| 2.5            |                      |                       | 200300               | 100                   | 100.00                                                                                                    | 21                  |
|                | and Provide Advertis |                       | and test in Property | 100                   | And and a second second | 8.4                 |
|                |                      |                       |                      |                       |                                                                                                    | 1000                |
|                |                      |                       |                      |                       |                                                                                                    |                     |
|                | Call of              | and the second second |                      | -                     |                                                                                                    | ÷.                  |
| in the second  | -                    |                       |                      | and the second second | -                                                                                                    |                     |
|                | -                    | and in the            | anne Ascari (        | accession in          |                                                                                                    |                     |
|                | -                    |                       |                      |                       |                                                                                                    |                     |
|                |                      | 7 49                  | and Annual P         | And a                 | 10.491                                                                                                    |                     |
|                |                      | 7 - 415               | and Annual (         | 1                     | 1007                                                                                                    |                     |
|                |                      | aller -               | And Andrew ( )       |                       | 1                                                                                                    | Concernant of the   |
|                |                      | diality -             |                      | 15 8                  | an an an an an an an an an an an an an a                                                                                                    | Contraction in the  |
|                | -                    | anna -                |                      |                       | it.ett                                                                                                    | TANKING TANKING     |
|                |                      | atalas -              |                      |                       | IC 494                                                                                                    | Transaction -       |
|                |                      |                       |                      |                       |                                                                                                    | TAXABLE IN CONTRACT |

- <sup>o</sup> Interactuandocon el botón "Nuevo Coche" se puede ver esta pestaña.
- Los datos a los cualespodésingresar datos son "Patente", "RO/RI", "Nro. Chasis", "Nro. Motor", "Marca y Modelo" y "Año".
- <sup>o</sup> Los datos desplegables son "Combustible", "Chofer" y "Dependencia"

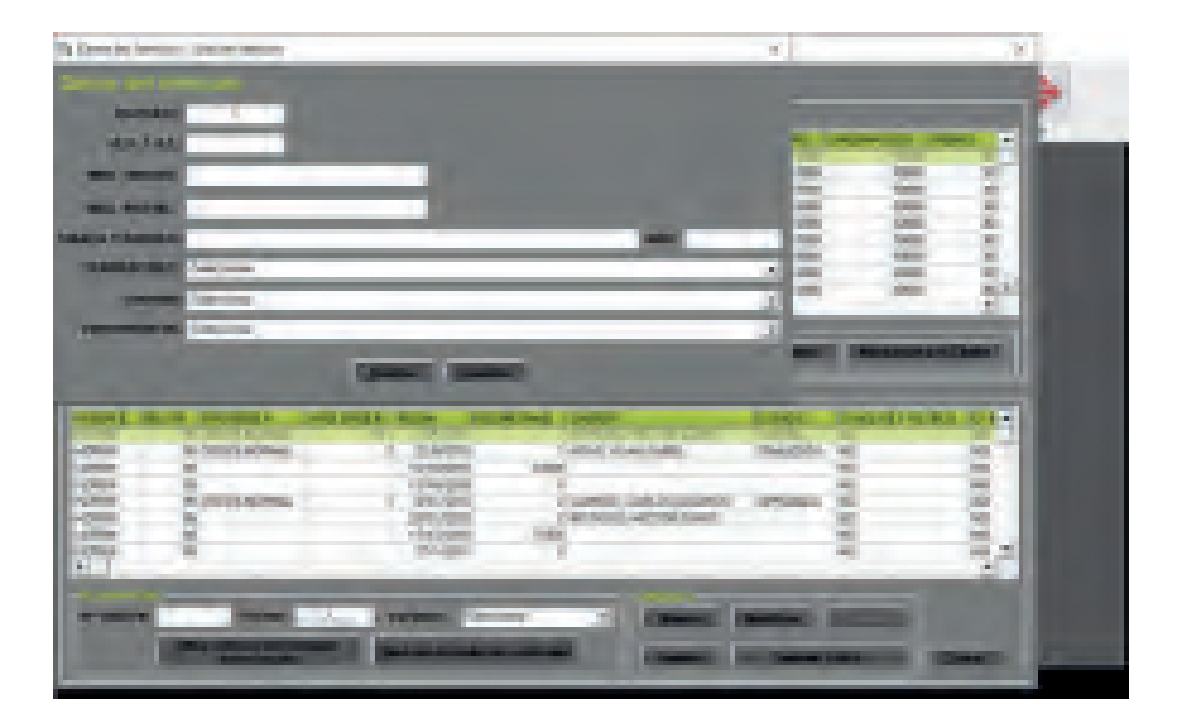

05

Dentro del listado desplegable de "Combustible", se puede seleccionar entre "Nafta Súper ",
 "Nafta Premium", "Gas Oíl Normal", "GNC" y "Gas Oíl Premium"Z

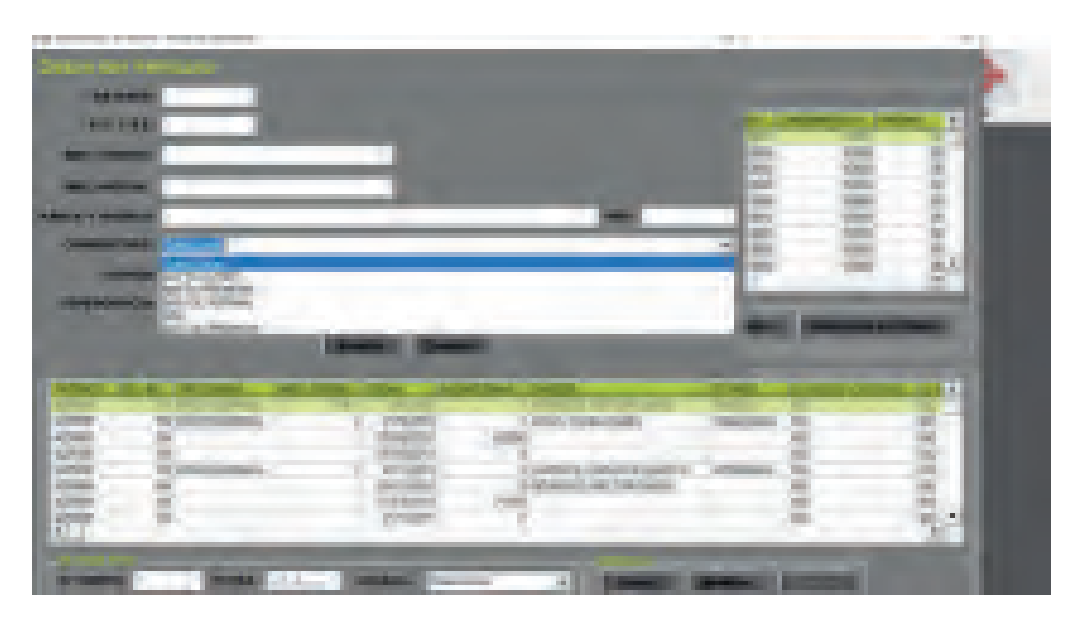

o Dentro del listado desplegable de "Chofer", se puede seleccionar a cualquier chofer registrado en el sistema, para registrar un chofer hay opciones editablems ás adelante.

| Re Charles and American | - And And And And And And And And And And                                                                                                    | 100        |                                                                                                    |
|-------------------------|----------------------------------------------------------------------------------------------------|------------|----------------------------------------------------------------------------------------------------|
|                         |                                                                                                    |            |                                                                                                    |
| Address of              |                                                                                                    |            | CONTRACTOR DESCRIPTION                                                                                                    |
|                         |                                                                                                    |            | -                                                                                                    |
| -                       |                                                                                                    |            |                                                                                                    |
| same in summary         | -                                                                                                    | - 16       |                                                                                                    |
|                         | Carrier .                                                                                                    | 1          |                                                                                                    |
| Castleres .             | Annual Control of Control of Cont | 11         |                                                                                                    |
| -                       | And a second second sec | 198        | ( measured )                                                                                                    |
|                         | about Electronics                                                                                                    | 15         |                                                                                                    |
| Arrest limit            | Partness and sold a little of statistic desired                                                                                                    |            | Contractory of the                                                                                                    |
| 100                     | n ander an an an an an an an an an an an an an                                                                                                    | The state  |                                                                                                    |
| 100                     | Continued ( 1998) Constitutioners                                                                                                    | ireas      | 5 X                                                                                                    |
| 100                     | CONTRACTOR AND                                                                                                    |            | 2 2.                                                                                                    |
| 21                      | prover -                                                                                                    |            | 2 20                                                                                                    |
| -                       | real in press and the second in                                                                                                    | and in the | diamage in the local diamage in the local diamage i |
| 100                     | Rent of Concession, Name of Street, or other                                                                                                    |            | CALL IN CALL                                                                                                    |
|                         | Contraction of the second second seco |            | CONCERNMENT (CONCERNMENT)                                                                                                    |

07

o Dentro del listado desplegable de "Dependencia", se puede seleccionar cualquier dependencia r egistrada en el sistema, para registrar una dependencia hay opciones editables más adelante.

| A Design Price Target Street                                                                                                    |                                                                                                    |                                                                                                    |       |
|----------------------------------------------------------------------------------------------------|----------------------------------------------------------------------------------------------------|----------------------------------------------------------------------------------------------------|-------|
| A COMPANY OF THE PARTY OF THE PARTY OF THE P |                                                                                                    |                                                                                                    |       |
| and the second second s |                                                                                                    |                                                                                                    |       |
| Rectary .                                                                                                    |                                                                                                    | A DECKORA                                                                                                    |       |
| ALC: NAME                                                                                                    |                                                                                                    | 100                                                                                                    | 1.81  |
|                                                                                                    |                                                                                                    | AL. 348                                                                                                    | 8.    |
| TABLE & BOARD                                                                                                    | -                                                                                                    |                                                                                                    | - 21  |
| constants income                                                                                                    |                                                                                                    | 100                                                                                                    | - 6   |
| and a second                                                                                                    |                                                                                                    |                                                                                                    | - 21  |
| COLUMN 2 COLUMN                                                                                                    | - A                                                                                                    | Contraction of the second                                                                                                    |       |
| COMPANY NAME                                                                                                    |                                                                                                    | No. (Special State                                                                                                    |       |
| Construction of the Association of the Association  | deph-ol, Residence                                                                                                    |                                                                                                    |       |
| International Contents of States of States                                                                                                    | NUMBER OF STREET, STREET, STRE | States in succession in the local division in the local division i | 10.00 |
| Ave standard 1, 54000                                                                                                    | Land Andrew Res                                                                                                    | 1004 W                                                                                                    | 12    |
| 478 Bi 10980                                                                                                    | a la company a sur                                                                                                    |                                                                                                    | - 8   |
| Alter Bit Series                                                                                                    | LANG & AVA                                                                                                    | -                                                                                                    | - 21  |
| Nor a star                                                                                                    | - A                                                                                                    | 100                                                                                                    | 20    |
| 10                                                                                                    |                                                                                                    |                                                                                                    | 1.    |
| Interest Manual Interest Interest                                                                                                    | and a little state                                                                                                    | ALC: NOTE: N                                                                                                    |       |
| CONTRACTOR OF TAXABLE PROPERTY.                                                                                                    |                                                                                                    |                                                                                                    |       |
| Concentration international                                                                                                    | CONTRACTOR OF TAXABLE PARTY.                                                                                                    | Statement of the local division in the local division in the local |       |

- o Interactuandocon el botón "Editar Coche", luego de seleccionar un ítem del listado " vehículos", se puede ver esta pestaña.
- o En la misma se pueden ver todos los datos equivalentes ala pestaña "Nuevo Coche" ya ingresados y editables.

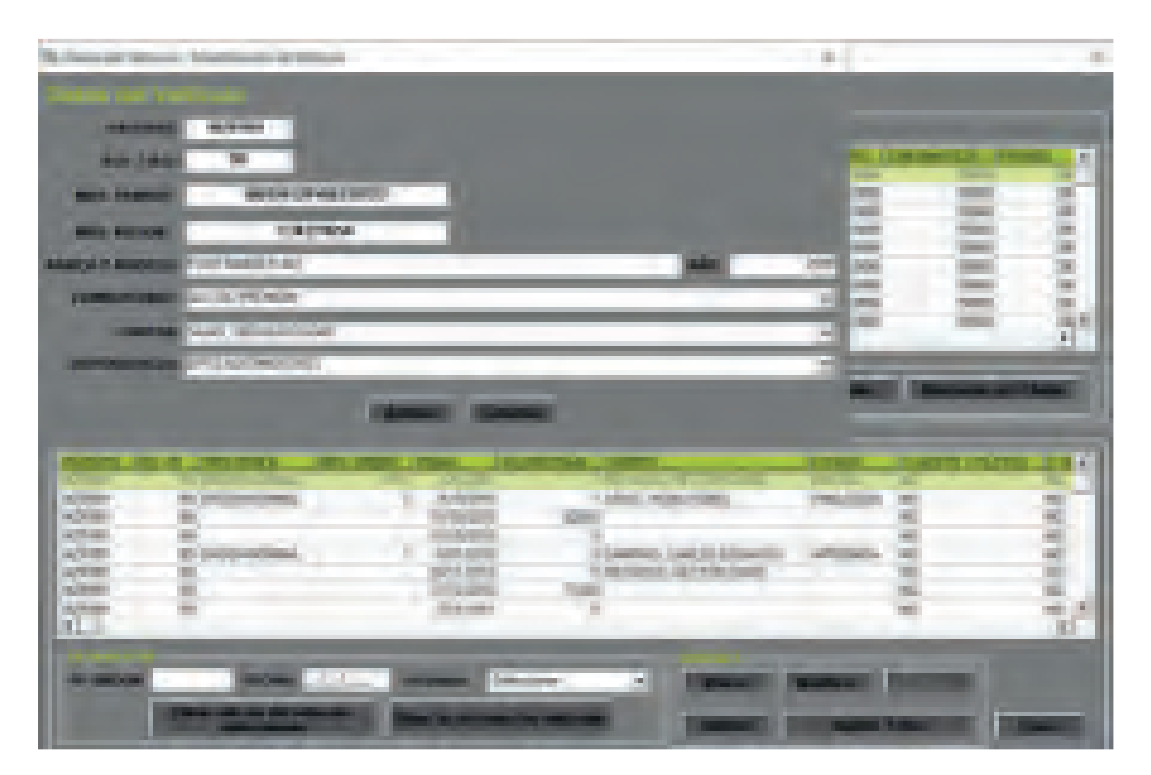

- o Interactuando con el botón "Serv. Habituales", se puede ver esta pestaña.
- o En la misma se pueden ver el listado editable con los intervalos para hacer mantenimiento de cada parte del vehículo.

| A PROVIDE AND A PROPERTY OF A PROPERTY OF A                                                                                                    | 42                                                                                                    |                |
|----------------------------------------------------------------------------------------------------|----------------------------------------------------------------------------------------------------|----------------|
| Bearing the                                                                                                    | Average And And And And And And And And And And                                                                                                    |                |
| ALLER LINE AL A<br>P (1999) ALLER AL<br>ALLER AL ALLER<br>ALLER AL ALLER<br>ALLER AL ALLER<br>ALLER AL<br>ALLER AL<br>AL |                                                                                                    | and the second |
|                                                                                                    |                                                                                                    | arrest of the  |
| Contraction of the                                                                                                    | The second second secon | -              |

- o Interactuando con el botón "Afectacióny/o Chofer", se puede ver esta pestaña.
- esta separada en cuatro secciones, los datos particulares del vehículo que incluyen "Patente",
   "R.I" y "N° Chasis". La "Asignación Actual" que incluye los datos particulares del chofer o asignación asignada actualmente, así como la fecha de la misma. El "Historial de asignación", con un listado de cada uno de los cambios realizados. Y almente una sección de reasignación.

| The Inner State of the Inner                                                                                                    |                                                                                                    |                                                                                                    |             |
|----------------------------------------------------------------------------------------------------|----------------------------------------------------------------------------------------------------|----------------------------------------------------------------------------------------------------|-------------|
| Comparison of the second second secon |                                                                                                    |                                                                                                    |             |
| same and the r largence                                                                                                    | and president and                                                                                                    |                                                                                                    |             |
| STATISTICS.                                                                                                    | The second second second second second second second second second second second second second second second s                                                                                                    | State of the local division of the local division of the local div | -           |
| CONTRACTOR OF A CONTRACTOR OF A CONTRACTOR OF  |                                                                                                    | 100                                                                                                    | 100         |
| And appropriate and the local data and the local data and the local da | an highlight                                                                                                    | 100 100                                                                                                    | 1           |
|                                                                                                    |                                                                                                    | 12 Z                                                                                                    | 1.1         |
| All restory of the second parts                                                                                                    |                                                                                                    | 2                                                                                                    |             |
| And a second second sec | Contraction of the local division of the local division of the loc | 140 140                                                                                                    | - 84        |
| Printed development. Into a school of the state                                                                                                    | Name of Column                                                                                                    | Contraction of the local division of the local division of the loc |             |
| Concept of galaxy                                                                                                    | titutes.                                                                                                    | ARREST LABORATION                                                                                                    | and the set |
| building the state of the party of the second                                                                                                    | 1780                                                                                                    |                                                                                                    |             |
| Contraction Contraction                                                                                                    | 1000                                                                                                    | -                                                                                                    |             |
| Interest Interest                                                                                                    | Automat Inclusion                                                                                                    | the state of the state of the s | 6-1         |
|                                                                                                    |                                                                                                    | - 2                                                                                                    | - 5 -       |
|                                                                                                    | 10                                                                                                    | Ball B                                                                                                    | - 81        |
| Britsenin                                                                                                    |                                                                                                    |                                                                                                    | 1.0         |
| ADDRESS OF THE OWNER OF THE OWNER                                                                                                    | and the second second se                                                                                                    |                                                                                                    | - 36        |
| Conceptual and in conceptual in conceptual i |                                                                                                    |                                                                                                    |             |
| Internet Local                                                                                                    | And in case of the local division of the local division of the loc | And Address of                                                                                                    |             |
|                                                                                                    |                                                                                                    | Inter Constant                                                                                                    | COMPANY.    |
|                                                                                                    | and the second second second second second second second second second second second second second second second                                                                                                    |                                                                                                    |             |

- 11
- o Interactuandocon el botón "Nuevo"se habilita la sección de "Reasignar", donde se pueden llenar los mismos datos pueden verse en la sección de "Asignación Actual".
   Dentro de "Chofer Asignado" y "Dependencia", donde despliegan los listados registrados en sistema.

| Star Designed                                                                                                    | -                                                                                                    |
|----------------------------------------------------------------------------------------------------|----------------------------------------------------------------------------------------------------|
| Support The Long Difference of the second                                                                                                    |                                                                                                    |
| And the Real or Property succession.                                                                                                    | Contraction of the local division of the local division of the loc |
| Contraction of the American State                                                                                                    | 3 6 1                                                                                                    |
| The second second secon | 8 8 1                                                                                                    |
| and the local data and the local data and the local | 2 2 2                                                                                                    |
| THE PARTY AND INCOMESSION AND ADDRESS                                                                                                    |                                                                                                    |
| Contraction and Address and Address and Addres                                                                                                    | International International In |
| And the second second s | and the second second s |
| Taxa and the second second                                                                                                    |                                                                                                    |
|                                                                                                    | -8-8                                                                                                    |
| Terrar A                                                                                                    | 2 - 3.                                                                                                    |
| Annual Contractor of Contractor                                                                                                    |                                                                                                    |
|                                                                                                    | en henne                                                                                                    |
| 10mm                                                                                                    | sectors in the li                                                                                                    |

o Entre las opciones de filtro de Búsqueda de Ordenes de service encuentran las diferentes opciones de estado, "Anulada", "Aprobada", "Emitida" y "En Reparación.

| A here is incoming                                                                                                    |                                                                                                    |                                                                                                    |
|----------------------------------------------------------------------------------------------------|----------------------------------------------------------------------------------------------------|----------------------------------------------------------------------------------------------------|
|                                                                                                    |                                                                                                    |                                                                                                    |
|                                                                                                    |                                                                                                    |                                                                                                    |
| CONT THE ADDRESS OF                                                                                                    | and the second second                                                                                                    | and the second lines of the                                                                                                    |
| Contract of the Owner of the Owner of the Ow | State of Concession, Name                                                                                                    | and the second second se |
| ALL DESCRIPTION OF                                                                                                    | and the second second s | 1000 MBR 10                                                                                                    |
| and including them in theme                                                                                                    | And and in cases                                                                                                    |                                                                                                    |
| and the second second s | and the second second                                                                                                    | 1961 1965 A                                                                                                    |
| The state of the state of the s | The second second                                                                                                    |                                                                                                    |
| The second second                                                                                                    | and the second second                                                                                                    | 20 20 34                                                                                                    |
| 1.                                                                                                    | - Harrison and Andrews                                                                                                    |                                                                                                    |
| A CONTRACTOR OF THE OWNER OF THE OWNER OWNER OF THE OWNER OWNER OWNER OWNER OWNER OWNER OWNER OWNER OWNER OWNER OWNER OWNER OWNER OWNER OWNER OWNER OWNER OWNER OWNER OWNER OWNER OWNER OWNER OWNER OWNER OWNER OWNER OWNER OWNER OWNER OWNER OWNER OWNER OWNE OWNER OWNER OWNER OWNER OWNER OWNER OWNER OWNER OWNER OWNER OWNER OWNER OWNER OWNER OWNER OWNER OWNER OWNER OWNER OWNER OWNE                                                                                                    | The second second second second second second second second second second second second second second second s                                                                                                    |                                                                                                    |
| Income Distance in Contract, Name                                                                                                    | (Bearing Description) (Stration                                                                                                    | Manager & Manager & Manager                                                                                                    |
| I manual second second se                                                                                                    |                                                                                                    |                                                                                                    |
| I Company and the second second second second second second second second second second second second second se                                                                                                    | and the second second se                                                                                                    | and the second second se |
| the second second second second second second second second second second second second second second second se                                                                                                    | And in case of the local division of the local division of the loc | and the second second se |
| Contract " A freemanting," 1 Contra                                                                                                    | C CARCINAL TH                                                                                                    |                                                                                                    |
| 10 10 10 10 10 10 10 10 10 10 10 10 10 1                                                                                                    |                                                                                                    |                                                                                                    |
| Party Statement 1 1985                                                                                                    | Contraction of the local division of the                                                                                                    | and a second second                                                                                                    |
| -1-2 a (1-2)                                                                                                    | and the second second se                                                                                                    |                                                                                                    |
| H 1                                                                                                    |                                                                                                    |                                                                                                    |
| The second second second second second second second second second second second second second second second se                                                                                                    | and the second second second second second second second second second second second second second second second                                                                                                    | the second second second second second second second second second second second second second second second s                                                                                                    |
| Trans. Past. passes                                                                                                    | Contraction of Contractory States                                                                                                    | and instants                                                                                                    |
| COMPANY OF TAXABLE PARTY.                                                                                                    | A REAL PROPERTY AND ADDRESS OF ADDRESS OF AD | and the second second se |
| Contraction of the local division of the local division of the loc | Pop-                                                                                                    | CONTRACTOR DESCRIPTION                                                                                                    |
|                                                                                                    | the second second second second second second second second second second second second second second second se                                                                                                    |                                                                                                    |

13

o Seleccionando "Nueva" dentro de Ordenes despliega la siguiente ventana.

- o Dentro de la misma se pueden observar tres secciones "Datos del Vehículo", "Datos de la Orden" y "Datos de la Reparación y/o Servicio".
- o Datos del vehículo despliega los datos ya cargados anteriormente devl ehículoen el sistema
- o Datos de la orden dapara ingresar datos sobre el "Nro de Orden", "Fecha de emisión", y "Kilome traje", también da un desplegable para "Tipo de orden", "Chofer" y "Estado Actual"
- Datos de la reparación detalla el "Tipo de servicio"a, sí como un listado de los tipos de servicio seleccionados en esta orden, el detalle de los mismos, el taller utilizado y el importe seleccionado para dichos servicios.

| Constant & Statistical Property                                                                                                    | ad pairs                                                                                                    |          |
|----------------------------------------------------------------------------------------------------|----------------------------------------------------------------------------------------------------|----------|
| And Anna State                                                                                                    | ( a second a second second second second second second second second second second second second second second                                                                                                    |          |
| And Address                                                                                                    | the fat - manual                                                                                                    |          |
| ********                                                                                                    | a president and a second discontinue and the best of                                                                                                    |          |
| BALLED IN COLUMN                                                                                                    | No. of Lot and Address of Lot and Lot and Lot  | 181      |
| -                                                                                                    |                                                                                                    | 131      |
| -                                                                                                    | Contraction of the local division of the local division of the loc | 1.00     |
| Industry and                                                                                                    |                                                                                                    |          |
|                                                                                                    |                                                                                                    | COMPANY. |
| State in the second .                                                                                                    | sector + insector building become from                                                                                                    |          |
|                                                                                                    |                                                                                                    |          |
| Announ                                                                                                    | the second second second second second second second second second second second second second second second s                                                                                                    | 1.5      |
|                                                                                                    | the second second second second second second second second second second second second second second second se                                                                                                    | 2        |
|                                                                                                    |                                                                                                    | 1.54     |
| and the second second s |                                                                                                    |          |
|                                                                                                    |                                                                                                    |          |
|                                                                                                    |                                                                                                    | -        |
| -                                                                                                    |                                                                                                    |          |
|                                                                                                    | terms press                                                                                                    |          |

1 4 o Dentro de Datos de Orden, el desplegable de "Datos de Orden" da las opciomnes de "Caja Chica", "Inspección" y "Orden Normal".

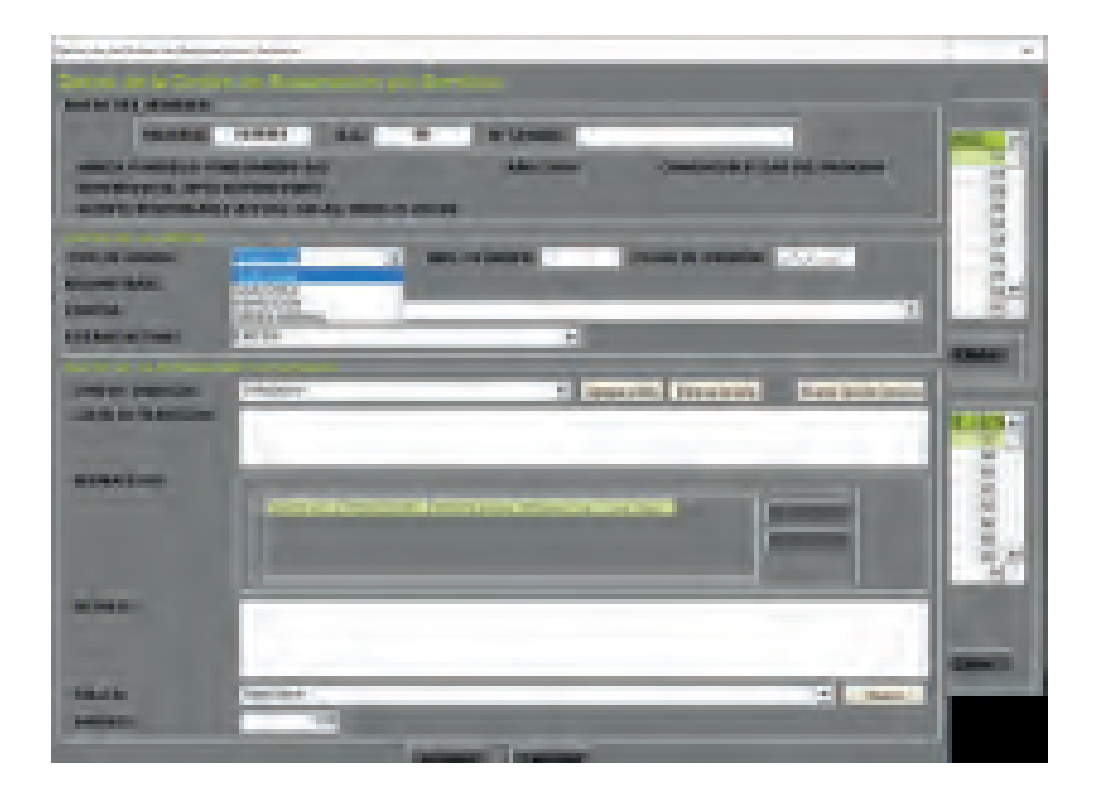

o Dentro de Datos de Orden, el desplegable de "Chofer" se puede seleccionar a cualquier chofer registrado en el sistema, para registrar un chofer hay opciones editables más adelante.

| Construction Construction Construction             |                                                                                                    | 1.10      |
|----------------------------------------------------|----------------------------------------------------------------------------------------------------|-----------|
| Anna I anna an<br>Anna I anna an<br>Anna I anna an | a dare and an inclusion                                                                                                    |           |
| Anna anna                                          | and the second second | -purkent  |
| Toria adata<br>Lana a pendar                       |                                                                                                    |           |
|                                                    |                                                                                                    | 1 CURRENT |
| 1.1                                                | lever al real                                                                                                    | -         |
|                                                    | (analy) (analy)                                                                                                    |           |

1

o Dentro de Datos de Orden, el desplegable de "Estado actual" da las opciones de "Aprobada", "Emitida", "En Reparación" y "Finalizada".

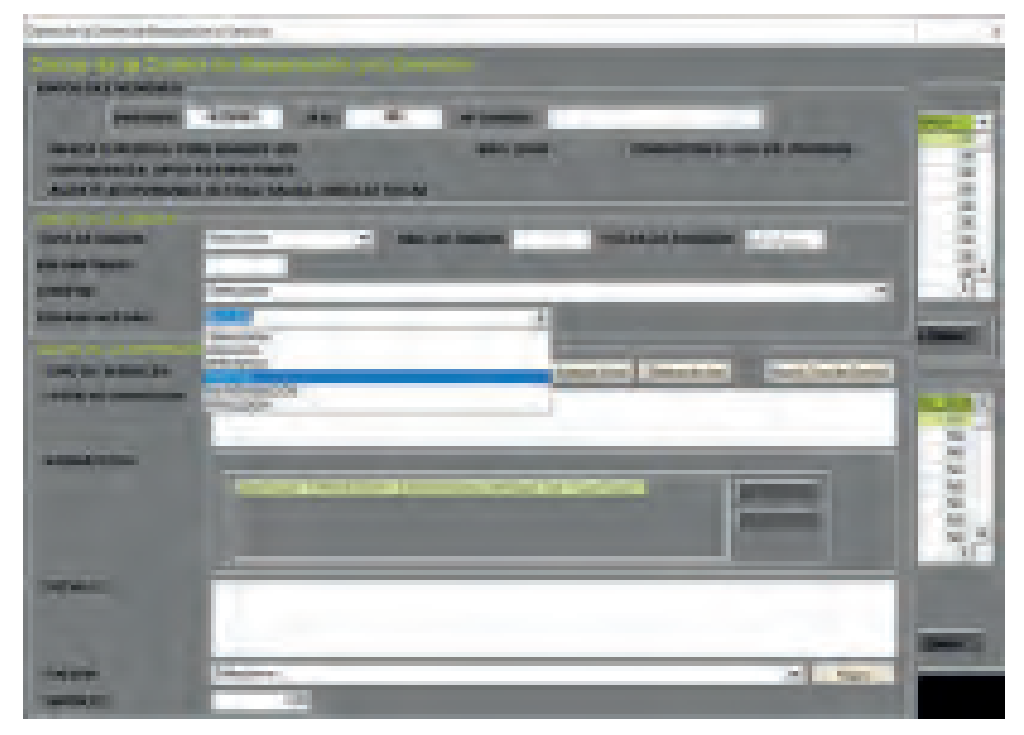

7 o Dentro de Datos de la Reparación, el desplegable de "Tipo de Servicio" da las opciones de que hayan sido registradas dentro de sistema como posible servicio a solicitar.

| There are a Dear of Assessment (e.g. Assessment)                                                                                                    | 1.11            |
|----------------------------------------------------------------------------------------------------|-----------------|
|                                                                                                    |                 |
| No. of Concession, Name of Concession, Name of |                 |
| Andread Liver Ball II in particular                                                                                                    | 100             |
| NAME OF TAXABLE AND ADDRESS OF TAXABLE ADDRESS OF TAXABLE ADDRESS OF T | 100             |
| And and and an in minimum statements and an analysis of the second statements and and an analysis of the second statements and and and and and and and and and and                                                                                                    | - 21            |
|                                                                                                    |                 |
| Manager Trans. ( Manager Trans. Street, Street, Street |                 |
| and say the second second second second second second second second second second second second second second s                                                                                                    | 1.24            |
|                                                                                                    | 121             |
| A COLORED OF COLORED OF COLORED O | (Canada)        |
| A DESCRIPTION OF A DESCRIPTION OF A DESC |                 |
| LOUP and a second second s                                                                                                    |                 |
| AND DESCRIPTION OF A DESCRIPTION OF A DE | 1.00            |
| Contract Contractor                                                                                                    | - 2.4           |
| States                                                                                                    | -21             |
|                                                                                                    | - 2.1           |
| the second second second second second second second second second second second second second second second se                                                                                                    | 1.0             |
|                                                                                                    | -               |
| and the second second se                                                                                                    |                 |
|                                                                                                    | and the second  |
|                                                                                                    | Constant of the |
| and the second second se                                                                                                    |                 |
|                                                                                                    |                 |

19

o Seleccionando cualquier servicio e interactuando con el botón "agregar a la lista" coloca el mismo en la sección de "Lista de servicios" correctamente.

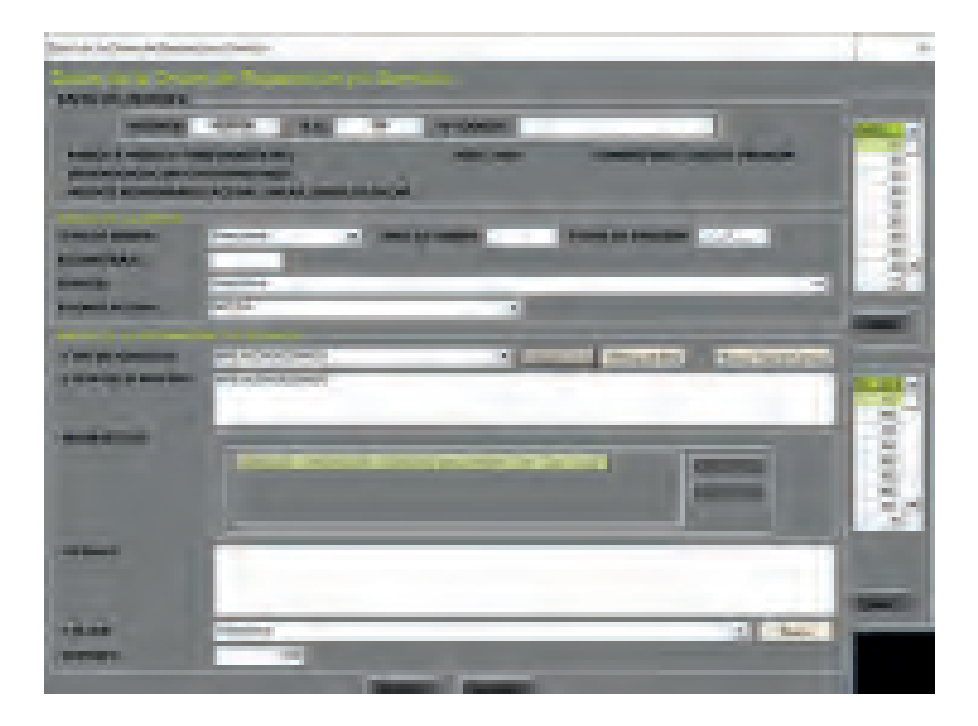

o Al seleccionar la opción de "Nuevo Tipo de Servicio" aparece esta pestaña, donde los únicos datos a agregar son el Nombre y las opciones de aceptar o cancelar.

| Dates go of fries the formation of the trap                                                                                                    | 120     |
|----------------------------------------------------------------------------------------------------|---------|
| Sector of Standard International States and                                                                                                    |         |
| And a second second sec |         |
| And the state of the state of t |         |
| Automatical and and and and and and and and and and                                                                                                    | 10.0    |
| ARE REALIZED AND ADDR. BALL MADE AND A                                                                                                    | - 5     |
| Designer with here being being | - 21    |
| And the spectral ballion of the second second secon | 100     |
|                                                                                                    | 100     |
| and the second second s | ABORT 1 |
| sectores between the sectores of                                                                                                    | -       |
| THE REPORT OF CONTRACT                                                                                                    | -       |
|                                                                                                    | 2.1     |
| In the second second se | 2.1     |
|                                                                                                    | ÷       |
|                                                                                                    | 200     |
| alles                                                                                                    |         |
| and the second second se                                                                                                    |         |
| The second second second second second second second second second second second second second second second se                                                                                                    | -       |
|                                                                                                    |         |
|                                                                                                    |         |

o En caso de seleccionar la opción de "Neumáticos" en servicios se abre una pestaña distinta.

o Los datos a agregar son la cantidad de neumáticos en el servicio, el proveedor registrado y la orden o factura que debe estar detallada en el listado de stock.

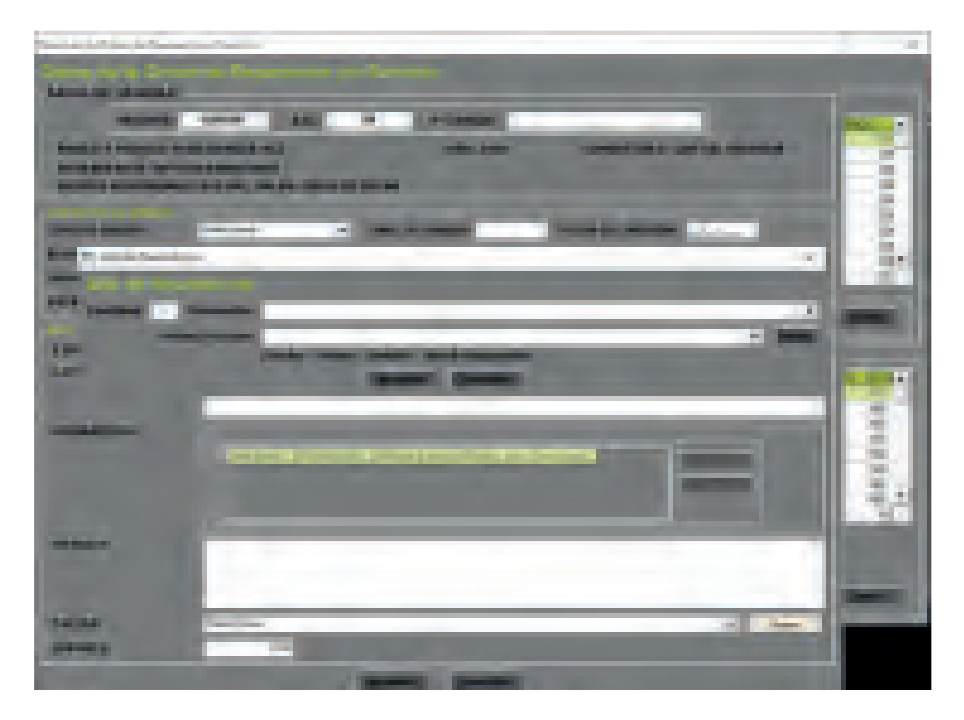

21

o Dentro de la opción de "Proveedor" despliega un listado con los proveedores registrados en el sistema.

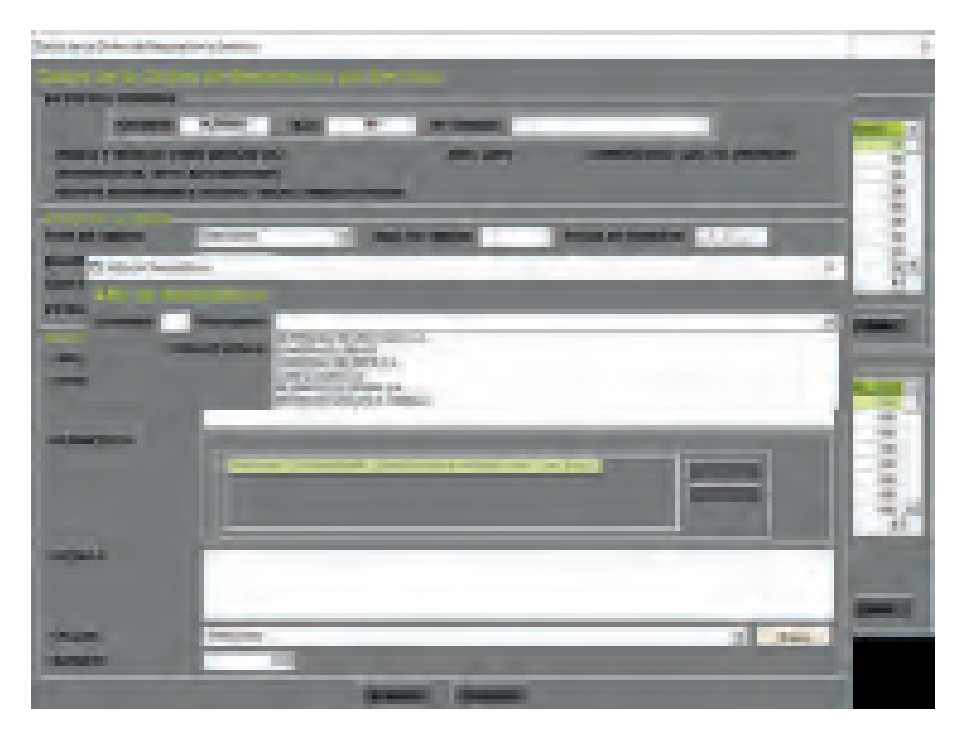

- o Seleccionando el botón de "Stock" se despliega otra ventana, donde gura el stock de equipamiento que está registrado en sistema
  - o En esta pestaña se puede filtrar por tipo de proveedor, se puede agregar, mo car u eliminar stocks, y generar un Excel con los datos desplegados.

| Summer in the Summer Summer                                                                                                    |                                                                                                    | N 1.                                                                                                    | 181   |
|----------------------------------------------------------------------------------------------------|----------------------------------------------------------------------------------------------------|----------------------------------------------------------------------------------------------------|-------|
| Contraction in the                                                                                                    |                                                                                                    |                                                                                                    |       |
|                                                                                                    |                                                                                                    |                                                                                                    |       |
| Contraction of the local division of the local division of the loc | Contraction data and in the local of the                                                                        | STREET, STREET, ST.                                                                                             |       |
| state in case of the                                                                                                    | CONTRACTOR AND A MARKED                                                                                         |                                                                                                    | 21    |
| 120122                                                                                                    | 1 12 12 1 12                                                                                                    | 5 d B                                                                                                    | - 2   |
| PROFESSION AND ADDRESS.                                                                                                    | PERMIT POLICE AND A MARKET                                                                                      | 4 - 4 - M                                                                                                    | 121   |
| Address of the local division in which the local division is not the local division of the local division in the local division is not the local division of the local division is not the local division of the local division of the local divis | Carterio actini o manual                                                                                        | 1 1 1                                                                                                    | 34    |
| And Statistics                                                                                                    | Construct State - 1 Sectors                                                                                     | \$ -2 M                                                                                                    | and a |
| Contraction of the local division of the local division of the loc | Charles State 1. Manuel                                                                                         | A                                                                                                    | -     |
| The second second second second second second second second second second second second second second second se                                                                                                    | States with T survey                                                                                            | A 1 - 1 - A                                                                                                    |       |
| State of the local division of the local division of the local div | -                                                                                                    |                                                                                                    |       |
|                                                                                                    |                                                                                                    |                                                                                                    | 81    |
|                                                                                                    |                                                                                                    | - Interest Contention                                                                                           | 81    |
|                                                                                                    |                                                                                                    | THE R. L.                                                                                                    | 83    |
|                                                                                                    |                                                                                                    |                                                                                                    | 20    |
| - PERSONAL PROPERTY AND INC.                                                                                                    |                                                                                                    |                                                                                                    |       |
|                                                                                                    |                                                                                                    |                                                                                                    |       |
| Sec. 1                                                                                                    | -                                                                                                    | 1 - 1                                                                                                    |       |
|                                                                                                    | The second second second second second second second second second second second second second second second se | and the second second                                                                                           |       |
| Annual Contractor of the local division of the local division of t | A DESCRIPTION OF THE OWNER.                                                                                     | the second second second second second second second second second second second second second second second se |       |

- Seleccionando "Agregar" se despliega otra pestaña de "Alta de Orden de Compra de Neumáticos" o En la misma se debe seleccionar los datos de Proveedor, dentro del listado desplegable de aquellos registrados.
- o También se deben ingresar la fecha de la orden de alta, el númerode orden o factura, la cantidad de stock y el detalle del mismo

| A CONTRACTOR OF A CONTRACTOR OF | 1000               |
|----------------------------------------------------------------------------------------------------|--------------------|
|                                                                                                    | annual a summer of |
|                                                                                                    | -                  |

- 24
- o Seleccionando cualquier Stock e interactuando con el botón Eliminar, abre una ventana previa de c rmación que permite eliminar el stock correctamente.

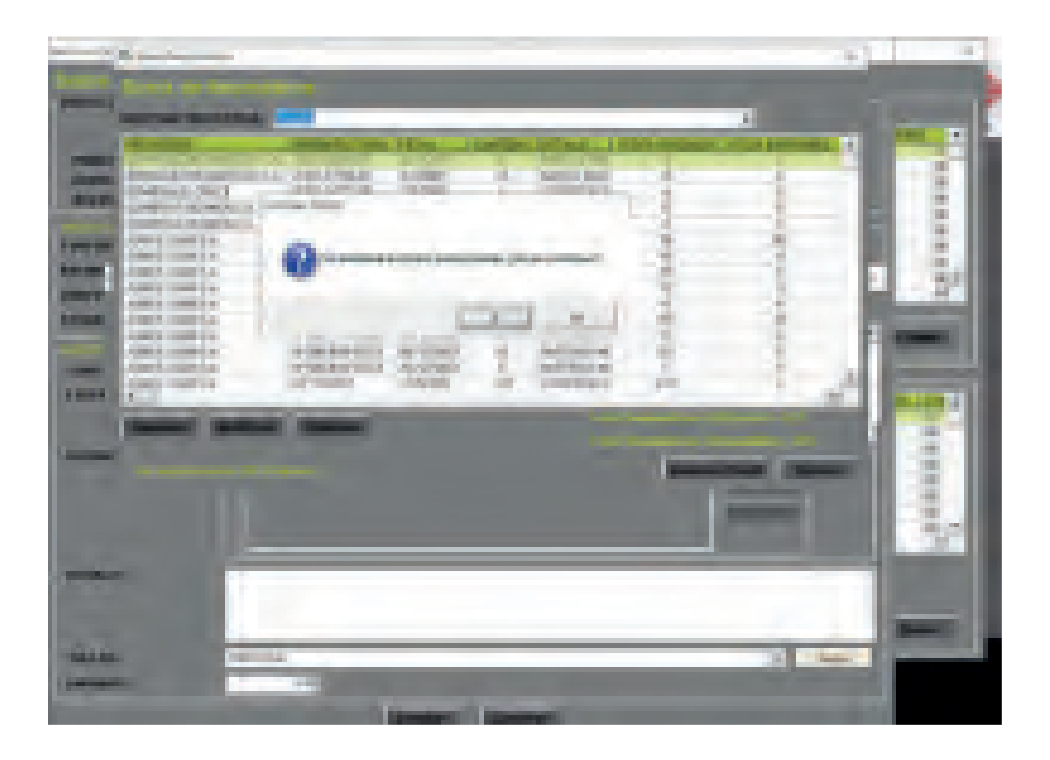

- 25
- o Seleccionando el botón de "Generar Excel" congela momentáneamente la aplicación, pero luego genera correctamente el informe, abriendo el archivo momentos después, luego de mostrar una pestaña de con rmación.

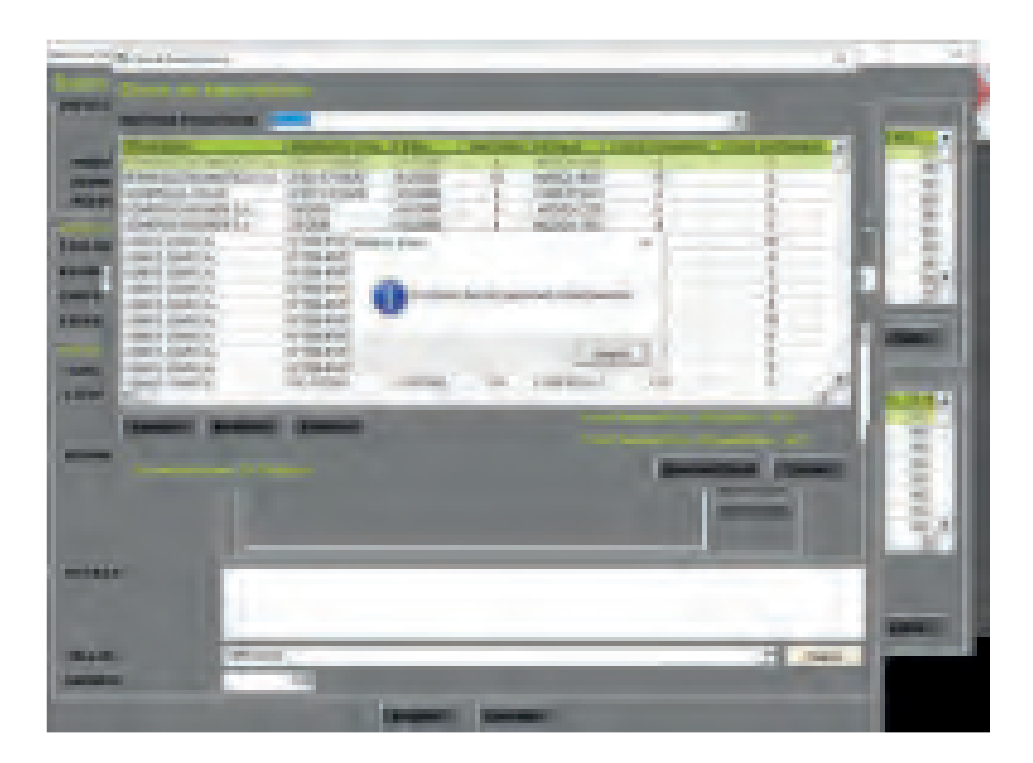

| 4                                                                                                    |                 | and the second diversion of the second diversion of th |                     | 1 - 2 - 1             |
|----------------------------------------------------------------------------------------------------|-----------------|----------------------------------------------------------------------------------------------------|---------------------|-----------------------|
|                                                                                                    | TANK DO THE R.  | Second Second                                                                                                    | 141 P               | 3.3                   |
|                                                                                                    |                 |                                                                                                    | -                   | Contraction of the    |
|                                                                                                    | and the local   | -                                                                                                    | THE R. P. LEWIS CO. | and the second second |
| Same & same of the                                                                                                    |                 | And Annual Residence                                                                                                    |                     |                       |
| Statements and                                                                                                    | 200 400         |                                                                                                    | -                   |                       |
| - Berlin - Area                                                                                                    | 11 D 22 1 1 2 2 |                                                                                                    |                     |                       |
|                                                                                                    |                 | Construction of Construction                                                                                                    |                     |                       |
| 2000 200                                                                                                    |                 | 1.000 C                                                                                                    |                     |                       |
| and the lot of the lot of the lot |                 |                                                                                                    |                     |                       |
| Leen a                                                                                                    |                 |                                                                                                    |                     | the state of the      |
| Trans. Log                                                                                                    |                 | _                                                                                                    |                     |                       |

o Nuevamente dentro de la pestaña de ordenes de reparación o servicio, debajo de las opciones de neumáticos, se debe seleccionar un taller del listado de aquellos registrados en el sistema

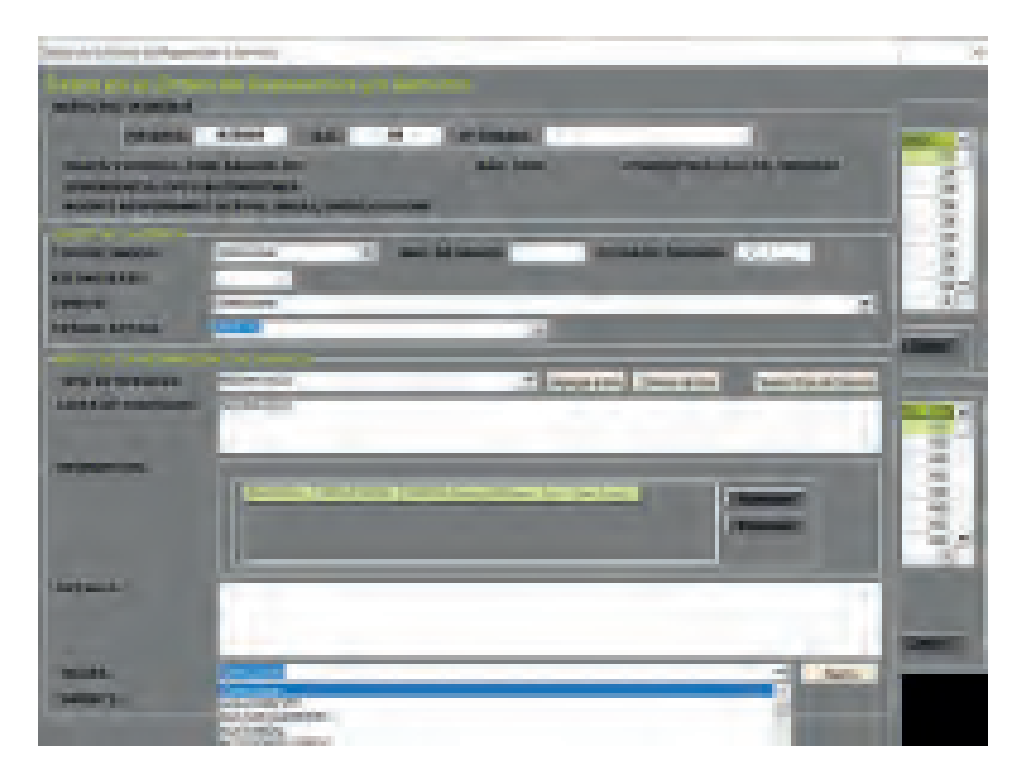

- o Seleccionando "Nuevo" abre una pestaña para agregar un nuevo taller, solo ingresando el nombre del mismo con la opción de aceptar o cancelar.
- o Esto agrega el nuevo establecimiento al registro del sistema para todas las secciones que requieran un desplegable con talleres u establecimientos.

| Second Street, Square,                                                                                                    | and the second second se                                                                                                    | 1.00 |
|----------------------------------------------------------------------------------------------------|----------------------------------------------------------------------------------------------------|------|
| fermion of some                                                                                                    |                                                                                                    | -    |
|                                                                                                    |                                                                                                    | -    |
|                                                                                                    | Construction of America States                                                                                                    | 1    |
| tool 21 lands.                                                                                                    | alighter and a local data and a local data and a local data and a local data and a local data and a local data                                                                                                    | - 6  |
| Statement Street, Street, Stre | seithers IX                                                                                                    | 100  |
| -                                                                                                    | (Piel and Descent Descent)                                                                                                    |      |
|                                                                                                    |                                                                                                    |      |
|                                                                                                    | International Contraction of the International Contraction of the International Contraction of the International Contraction of the International Contraction of the International Contraction of the International Contractional Contractionae | 1    |
|                                                                                                    |                                                                                                    | 24   |
|                                                                                                    | 1                                                                                                    |      |
| -                                                                                                    | (                                                                                                    | -    |
|                                                                                                    | Contraction of the second second                                                                                                    |      |

- 28
- o Ingresando desde la pantalla principal a Kilometraje se abre esta nueva pantalla Se pueden ver dos secciones, una mostrando el listado de todos los vehículos registrados, con un vehículo o por patente o RO/RI, y otra mostrando el detal le del kilometraje cargado dentro del particular seleccionado.

|        |         | 0 |                    | õ              | R              | ũ          | 0         |
|--------|---------|---|--------------------|----------------|----------------|------------|-----------|
| -      | i state |   | -                  |                | Internation of |            | -         |
| inter- |         |   |                    |                |                | on<br>iven | 1         |
|        |         |   | -                  |                | -              |            |           |
|        | 11211   |   | Contraction of the | and the second | 100            | 1000       | and Herei |
|        |         |   |                    |                |                |            |           |
|        |         |   |                    |                |                |            | -         |

- 29
- o El ropor Patente funciona correctamente mostrando el contenido correspondiente.

| Na management de la factoria de la                                                                                                    |                                                                                                    |                                                                                                    |                            |                                       |
|----------------------------------------------------------------------------------------------------|----------------------------------------------------------------------------------------------------|----------------------------------------------------------------------------------------------------|----------------------------|---------------------------------------|
|                                                                                                    |                                                                                                    |                                                                                                    |                            |                                       |
| STREET, STREET, SOUTH                                                                                                    | APROX PROVIDE                                                                                                    | CHARLES DEPENDENCE                                                                                                    | STREET, LALES              | PRINCIPAL AND ADDRESS                 |
| The second second second second second second second second second second second second second second second s                                                                                                    |                                                                                                    |                                                                                                    |                            |                                       |
|                                                                                                    |                                                                                                    |                                                                                                    |                            |                                       |
|                                                                                                    |                                                                                                    |                                                                                                    |                            |                                       |
| 10.1                                                                                                    |                                                                                                    |                                                                                                    |                            |                                       |
| Manual Long                                                                                                    | Concession of the local division of the local division of the loca | 10000                                                                                                    |                            |                                       |
| Contraction of the local division of the local division of the loc |                                                                                                    |                                                                                                    |                            |                                       |
|                                                                                                    | the second second second second second second second second second second second second second second second s                                                                                                    |                                                                                                    | and a second second second | and the second second second          |
| dama Lines                                                                                                    | Concernant Street                                                                                                    | Contraction of the local division of the local division of the loc | Contract in                | Contract of the local division of the |
| 10.00                                                                                                    | NOT THE OWNER WATCHING.                                                                                                    | CALL AND DEPARTMENTS                                                                                                    |                            | NUM OWN                               |
|                                                                                                    | WHEN HE READER                                                                                                    | orders with perpendicular                                                                                                    | 1.                         | Auri 161                              |
|                                                                                                    | Contract on the state of the                                                                                                    | Contraction and the state                                                                                                    |                            | 1001 BUT                              |
| C ADDRESS OF                                                                                                    | PRODUCE RELATED                                                                                                    | COMPANY AND ADDRESS.                                                                                                    |                            | A01 (91)                              |
|                                                                                                    | A DECKER DECKER (DECKER)                                                                                                    | FROM THE REAL OF THE DAY AND                                                                                                    | 12000 40                   | A DECK TO A COMPANY                   |
|                                                                                                    |                                                                                                    |                                                                                                    |                            |                                       |
|                                                                                                    |                                                                                                    |                                                                                                    |                            |                                       |
|                                                                                                    |                                                                                                    |                                                                                                    |                            |                                       |
|                                                                                                    |                                                                                                    |                                                                                                    |                            |                                       |
|                                                                                                    |                                                                                                    |                                                                                                    |                            |                                       |
|                                                                                                    |                                                                                                    |                                                                                                    |                            |                                       |
|                                                                                                    |                                                                                                    |                                                                                                    |                            |                                       |

Seleccionando cualquier kilometraje antiguo, luego de seleccionar un vehículo, esto habilita la carga o modi car de datos de un nuevo kilometraje, seleccionando el chofer que manejo el vehículo del listado del sistema, la dependencia perteneciente también del listado del sistema. Y Solicita ingresar los km actuales, el mes y el año pertinente y el consumo en pesos que se generó por dicho viaje.

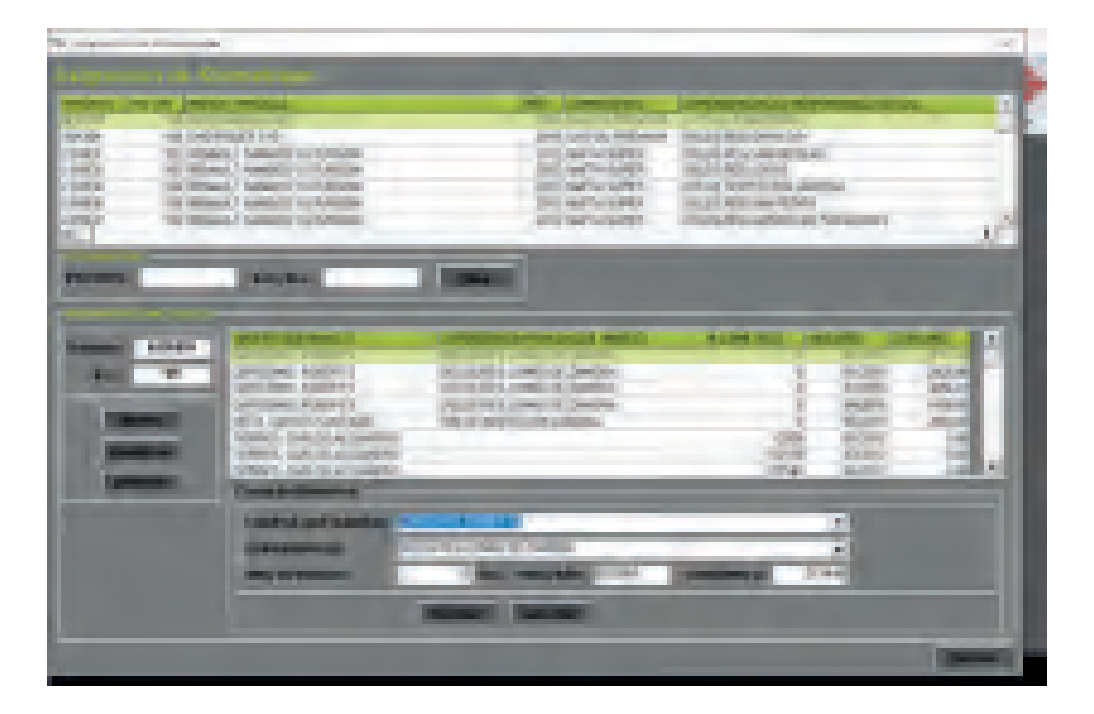

- 31
- o Seleccionando "Nuevo" habilita las mismas m caciones, pero desde una grilla en blanco

| Inter an approximation of the second second se                                                                                                    | -    |
|----------------------------------------------------------------------------------------------------|------|
|                                                                                                    | at a |
| Peting Alexand Impact                                                                                                    |      |
|                                                                                                    | -    |
| And a contract of the second second s |      |
| Second Second Second                                                                                                    |      |

33

- o Desde la pantalla principal seleccionando "Servicios Pendientes", abre esta pestaña, donde ra un listado de todos los servicios cargados en "Mantenimiento" que no ren en estado finalizado.
  - o Dicha pestaña habilita a generar un Excel del listado o imprimirlo directamente

| 10 10 10 10 10 T                                                                                                    |                                                                                                    |                                                                                                    |                                                                                                    |
|----------------------------------------------------------------------------------------------------|----------------------------------------------------------------------------------------------------|----------------------------------------------------------------------------------------------------|----------------------------------------------------------------------------------------------------|
|                                                                                                    | and a second second sec |                                                                                                    | and the second second s |
| A COMPANY                                                                                                    | PERSONAL ADDRESS OF                                                                                                    | 100 (M                                                                                                    | AND ADDRESS OF ADDRESS OF ADDRESS |
| and the second                                                                                                    | CHOROLD IN 1                                                                                                    | The second second second second second second second second second second second second second second second se                                                                                                    | and the local series                                                                                                    |
| a second second                                                                                                    | PERSONAL PROPERTY AND INCOME.                                                                                                    | 100 March 100 March 100 Ma | and the second                                                                                                    |
| and the second second s | Philips Philips States                                                                                                    | 1000                                                                                                    | A COLORIS                                                                                                    |
| The Country of Country of Country | PERSONAL PROPERTY AND INCOME.                                                                                                    | and the second second s | BARE AND PROPERTY.                                                                                                    |
| THE COMPANY                                                                                                    | Philason Philason Vallantes                                                                                                    | and the second second s | and the Real Property lies of the Real Property lies of the Real Prope |
| The second second                                                                                                    | The same of the second second                                                                                                    | 1000                                                                                                    | 100 TA 51 P. 10                                                                                                    |
| ALC: NAME: NO.                                                                                                    | PERSONAL PROPERTY AND ADDRESS.                                                                                                    | 1000                                                                                                    | 100 100 LOUIS                                                                                                    |
| 10 Aug 10                                                                                                    | Party Country State                                                                                                    | and the second second s | India Cardina and                                                                                                    |
| THE CASE OF                                                                                                    | PERSONAL PROPERTY AND                                                                                                    | and the                                                                                                    | 145 B ( 17 1 17 1 17 1 17 1 17 1 17 1 17 1                                                                                                    |
| THE OWNER OF                                                                                                    | A DESCRIPTION OF A DESCRIPTION OF A DESC | 1000                                                                                                    | BARGORE PLAN                                                                                                    |
| and a second second                                                                                                    | Contraction of the local distance of the                                                                                                    | 100.00                                                                                                    | 10.0 (0.0 (0.0 (0.0 (0.0 (0.0 (0.0 (0.0                                                                                                    |
| The summer of                                                                                                    | Plants Respond to a                                                                                                    | and the                                                                                                    | International America                                                                                                    |
| 11.00                                                                                                    | COMPANY REPORTS AND                                                                                                    | 100204                                                                                                    | BAR STREET                                                                                                    |
| The second second                                                                                                    | NAMES AND DESCRIPTION OF TAXABLE                                                                                                    | 1000                                                                                                    | AND A COLUMN                                                                                                    |
| and a strength                                                                                                    | CONTRACTOR NO.                                                                                                    | Jacob State                                                                                                    | In the second second second second second second second second second second second second second second second                                                                                                    |

#### o El sistema puede generar el informe Excel correctamente

| of the second second      |                                                                                                    | The second second second second second second second second second second second second second second second s                                                                                                    |                                                                                                    |
|---------------------------|----------------------------------------------------------------------------------------------------|----------------------------------------------------------------------------------------------------|----------------------------------------------------------------------------------------------------|
| All and the second second | State of the local division of the local division of the local div |                                                                                                    | All water and the second second                                                                                                    |
| 100000                    | A DESCRIPTION OF THE OWNER OF THE OWNER OWNER OF THE OWNER OF THE OWNER OWNER OF THE OWNER OWNER OWNER OWNER OWNER OWNER OWNER OWNER OWNER OWNE OWNER OWNE OWNER OWNE OWNE OWNER OWNE OWNER OWNE OWNE                                                                                                    | 1000                                                                                                    | 2010/02/02                                                                                                    |
| 100,000                   | Town I are made and an                                                                                                    | 1000                                                                                                    | 0500000                                                                                                    |
| 11 2002                   | Tool Art & Description                                                                                                    | W                                                                                                    | V1000000                                                                                                    |
| 100100                    | 100000718                                                                                                    |                                                                                                    | 200 B 10 B 10 B 10 B 10 B 10 B 10 B 10 B                                                                                                    |
| 10000                     | A DECK OF A                                                                                                    |                                                                                                    | A REAL PROPERTY AND A REAL PROPERTY AND A REAL |
| 100,040                   | THE REAL PROPERTY AND INCOME.                                                                                                    | to this made and these taxantias                                                                                                    |                                                                                                    |
|                           | - Contraction of the second second se |                                                                                                    | Contraction of the local division of the local division of the loc |
| The lot of                | 100000                                                                                                    | Constant of the                                                                                                    | Sector Sector of                                                                                                    |
| 10.000                    | 1900/200                                                                                                    | Anne Contraction                                                                                                    | Profession (                                                                                                    |
| 11.000                    | The second second                                                                                                    | and the second second s | 90.6000 mm                                                                                                    |
| The second                | 100.0408.843                                                                                                    | 220                                                                                                    | and Cooking                                                                                                    |
| 11000                     | THEORY & LOT                                                                                                    | 230                                                                                                    | and or other                                                                                                    |
| 10000                     | Concerning of the local division of the local division of the loca | 1100                                                                                                    | and the second second                                                                                                    |

o El listado en generado en Excel muestra las grillas correspondientes a los datos dados en la pestaña del sistema

| a set of the set of the set of th | the state of the state of the s | and the second second second second second second second second second second second second second second second | and the second second                                                                                                    |
|----------------------------------------------------------------------------------------------------|----------------------------------------------------------------------------------------------------|----------------------------------------------------------------------------------------------------|----------------------------------------------------------------------------------------------------|
| where the Descent Desceloping Streets Court in                                                                                                    | an any course of features                                                                                                    |                                                                                                    | and the second second se                                                                                                    |
|                                                                                                    |                                                                                                    | 記述                                                                                                    | 9.0                                                                                                    |
| as the second panel.                                                                                                    |                                                                                                    |                                                                                                    |                                                                                                    |
| The second second second second                                                                                                    |                                                                                                    |                                                                                                    |                                                                                                    |
| Contraction of the local diversion of the local diversion of the loc |                                                                                                    | and shares and shares                                                                                            | Constant of the local division of the                                                                                                    |
| And Personal Property and                                                                                                    | and a constant                                                                                                    | Carnet and a local data in                                                                                       | and the second second se                                                                                                    |
| 1-15 mont internet.                                                                                                    |                                                                                                    | DOWNERS DOWN.                                                                                                    |                                                                                                    |
| 1 al agreet man interested                                                                                                    |                                                                                                    | And in case of the same                                                                                          |                                                                                                    |
| - N. HIGHLARD CONTRACTORS                                                                                                    |                                                                                                    | September 1982 and                                                                                               | 12 miles                                                                                                    |
| and in party states and and and and                                                                                                    |                                                                                                    |                                                                                                    |                                                                                                    |
| the state of the second second                                                                                                    |                                                                                                    | Station Street                                                                                                   |                                                                                                    |
|                                                                                                    |                                                                                                    | manufacture international                                                                                        |                                                                                                    |
| of theme interesting                                                                                                    | -                                                                                                    | Constituted Section                                                                                              | A CONTRACTOR OF                                                                                                    |
| M. LOWER MARKENS                                                                                                    |                                                                                                    | International International                                                                                      | 1 1                                                                                                    |
| N. Dissis without a                                                                                                    |                                                                                                    | Street, State and                                                                                                | Contraction of the                                                                                                    |
| a stand because                                                                                                    | No.                                                                                                    | Taxanti and Inc. inc.                                                                                            | and the second second s |
|                                                                                                    |                                                                                                    | and income the state                                                                                             | and the state                                                                                                    |

- 35
- o Desde la pantalla principal, seleccionando "Listados", abre correctamente la siguiente pestaña.

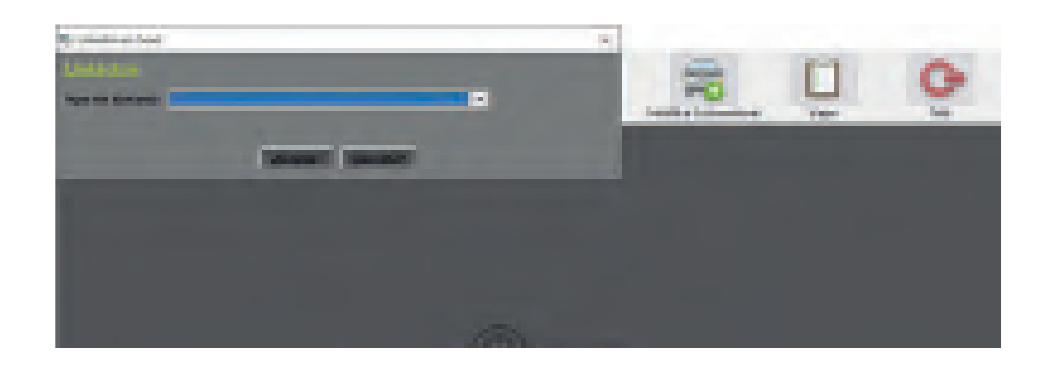

- 36
- Los listados disponibles son "Todas las Reparaciones", "Todas las Reparaciones por Chofer", "Todos los Kilometrajes [Solo Kms y Chofer]", "Todos los Kilometrajes[c/Consumo]", "Todos los Neumáticos

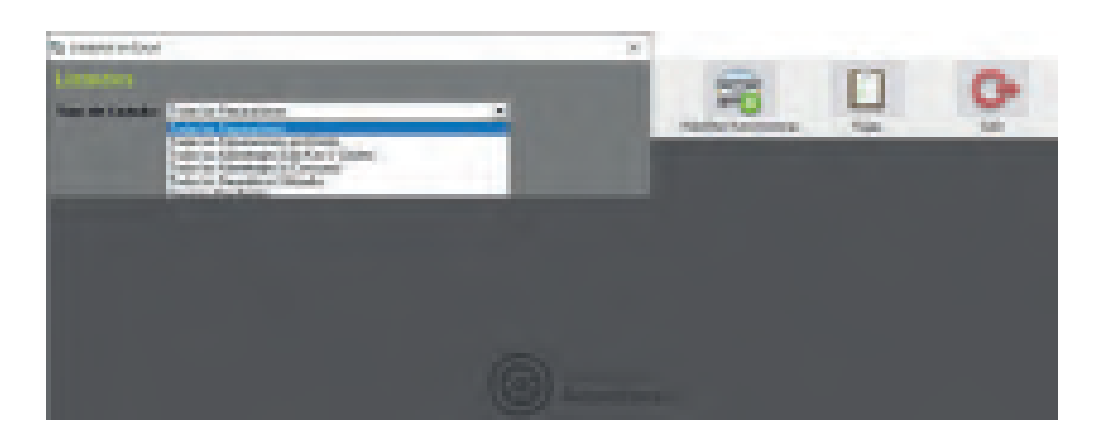

- o Listado de "TodasEl las Reparaciones" da opciones para generar un Excel entre fechas establecidas.
  - o Esta opción funciona correctamente, generando el archivo.
  - o Este proceso funciona y corresponde exactamente igual para la opción "Todas las reparaciones por Chofer".

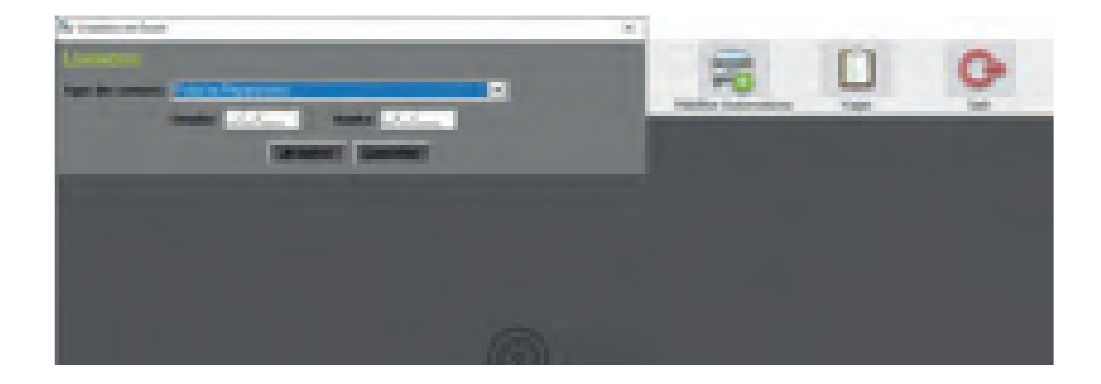

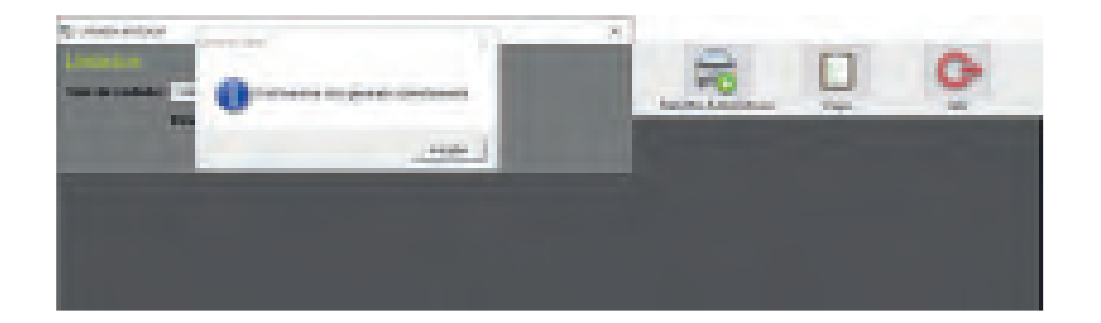

o El listado en generado en Excel muestra todas las grillas correspondientes a los datos encontra dos en las secciones correspondientes a las reparaciones en ambas opciones.

| the restaurant management of                                                                                                    | Terrated and                                                                                                    | and the second second                                                                                                    |
|----------------------------------------------------------------------------------------------------|----------------------------------------------------------------------------------------------------|----------------------------------------------------------------------------------------------------|
| Applied of the second states                                                                                                    | And and the second second seco | property and the                                                                                                    |
|                                                                                                    | Second and a second                                                                                                    | Contraction of Contract                                                                                                    |
|                                                                                                    | In contrast, then or there as                                                                                                    | CONTRACTOR OF STREET, STREET,  |
|                                                                                                    | A continue of the state of the state of the  | Statements in                                                                                                    |
|                                                                                                    | Local Roberts                                                                                                    | AREA ADDRESS                                                                                                    |
|                                                                                                    | Committee of the Committee of the Commit | CONTRACT ADDRESS                                                                                                    |
|                                                                                                    | Conception without a server instances                                                                                                    | interest in the second                                                                                                    |
|                                                                                                    | Contraction of the local division of the local division of the loc | Statistic Statistics                                                                                                    |
|                                                                                                    | Define to Hope 1 and the I Ch                                                                                                    | The for Description is                                                                                                    |
|                                                                                                    | INTERACIONAL INCOMPTE                                                                                                    | CONTRACTOR OFFICE                                                                                                    |
|                                                                                                    | The state of the second second s                                                                                                    | Contraction of the local division of the                                                                                                    |
|                                                                                                    | and the second second s | and the local division of the local division of the local division |
|                                                                                                    | Internet internet                                                                                                    | and a provide state of                                                                                                    |
|                                                                                                    | NAME OF TAXABLE PARTY AND ADDRESS OF TAXABLE PARTY.                                                                                                    | Designed and designed                                                                                                    |
|                                                                                                    | Taxan and an other states and the second states of the second states of  | States and                                                                                                    |
|                                                                                                    | the second second                                                                                                    | Contract and some other                                                                                                    |
|                                                                                                    | and the second second second second second                                                                                                    | and the second second second                                                                                                    |
| and the second second se |                                                                                                    |                                                                                                    |
|                                                                                                    | Control Courts State and American State St.                                                                                                    | 1                                                                                                    |

- o El listado correspondiente al Kilometraje solo permite seleccionarlo por año completo
  - o Genera su informe correctamente

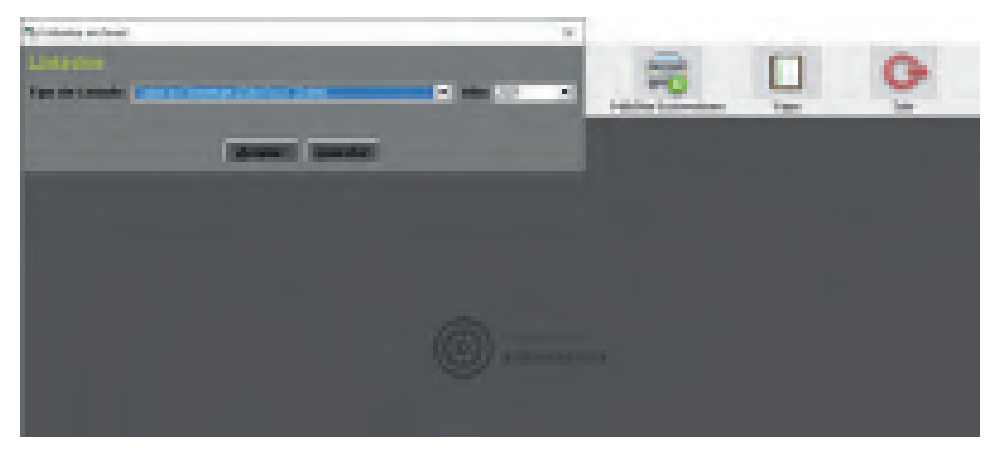

40 <sup>o</sup> El listado por consumo de kilometraje funciona correctamente y solo extrayendo los datos por periodos anuales.

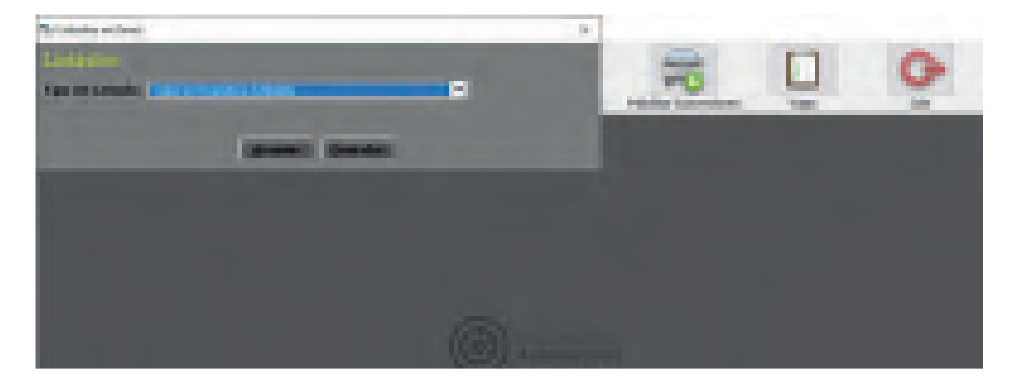

42

o El listado de Neumáticos Utilizados no da opciones de periodos, simplemente da un Excel con los datos de Stock cargado en el sistema.

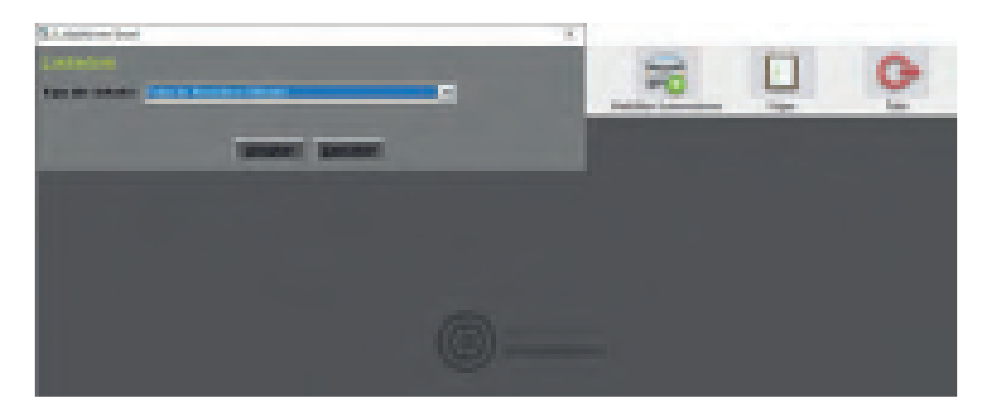

o El listado corresponde correctamente a la información que se puede encontrar en la sección de stock dentro de mantenimiento

| country of         | and designed | Card & Long St. State | and a |      | COLUMN TWO IS                           | Contraction of the                                                                                                    |
|--------------------|--------------|-----------------------|-------|------|-----------------------------------------|----------------------------------------------------------------------------------------------------|
| Special Sectors    |              | -                     | 1     |      | 1000                                    |                                                                                                    |
| -                  | -            | in the second         | 4     |      |                                         | openet Matter                                                                                                    |
| and do not set al. | silati       | -                     |       |      | Transferrat                             | An or the second second s |
|                    | 1.000        |                       | -     | - 18 | 1 100 100 100 100 100 100 100 100 100 1 |                                                                                                    |
|                    |              | -                     | -     |      | Lasters                                 |                                                                                                    |

- 43
- El listado de "Servicios Pendientes" funciona correctamente, y no da opciones por periodos, este botón no genera un Excel, sino que te deriva a la pestaña de Servicios pendientes del menú principal.
  - o La información de Servicios pendientes es reiterativa con la pestaña del mismo nombre y la

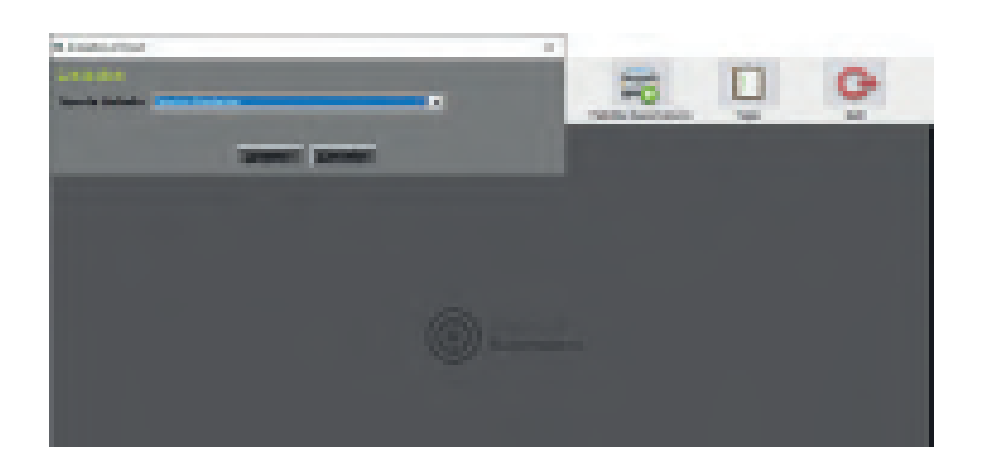

| CONTRACTOR DATE: N                                                                                                    |                                                                                                    |                                                                                                    |                                                                                                    |
|----------------------------------------------------------------------------------------------------|----------------------------------------------------------------------------------------------------|----------------------------------------------------------------------------------------------------|----------------------------------------------------------------------------------------------------|
|                                                                                                    | And a second second second second second second second second second second second second second second second  | the second second second                                                                                                    |                                                                                                    |
| 10000                                                                                                    | A DE MORE A A D                                                                                                 | - Income                                                                                                    | 1000 1 200                                                                                                    |
| 100 Col. 24                                                                                                    | Description of the second second second second second second second second second second second second second s | and the second second s | A REPORT OF THE REPORT OF THE                                                                                                    |
| Contraction of the                                                                                                    | Manual Constant Statistics                                                                                      | 10.000                                                                                                    | BARRIE CARD                                                                                                    |
| A CARL COM                                                                                                    | REAL TO BE STORE                                                                                                | 10000                                                                                                    | Contraction of the local data                                                                                                    |
| The second                                                                                                    | AND REAL PROPERTY AND INCOME.                                                                                   | 100 CONT.                                                                                                    | <ul> <li>Implementation and the second second s</li></ul> |
| THE LOCAL                                                                                                    | PERSONAL PROPERTY AND INCOME.                                                                                   | - 10 March 10                                                                                                    | COLUMN 2 AND A DWG                                                                                                    |
| 100.010                                                                                                    | REAL PROPERTY AND AND                                                                                           | ALC: NO.                                                                                                    | Second A second state                                                                                                    |
| AND ADDRESS.                                                                                                    | NUMBER OF STREET, STOCK                                                                                         | an orally and the second second secon | and contained                                                                                                    |
| NAME AND DESCRIPTION OF                                                                                                    | AND DESCRIPTION OF                                                                                              | ALC: NO.                                                                                                    | and shared and                                                                                                    |
| AND DESCRIPTION                                                                                                    | THE RECEIPTER                                                                                                   | 10.000                                                                                                    | The second second second second second second second second second second second second second second second s                                                                                                    |
| THE REAL                                                                                                    | A REPORT OF A REPORT OF A REPORT OF A REPORT OF A REPORT OF A REPORT OF A REPORT OF A REPORT OF A REPORT OF A R | 22.24                                                                                                    | and the second second                                                                                                    |
| The location                                                                                                    | And Automatical Station                                                                                         | and the second second s | Sec. and Sec. Sec. Sec. Sec. Sec. Sec. Sec. Sec.                                                                                                    |
| 10.00 (1000)                                                                                                    | NAME ADDRESS OF TAXABLE                                                                                         | Inclusion in the local data                                                                                                    | Inclusion and Inclusion                                                                                                    |
| THE LOCAL DOCUMENTS                                                                                                    | And south the                                                                                                   | and the second second s | and the second second                                                                                                    |
| ALC: NAME                                                                                                    | AND DOUGH AND                                                                                                   | 11                                                                                                    | and a lot of the lot of the lot o       |
| Contraction of the local diversion of the local diversion of the loc | A DATE AND A DATE OF                                                                                            | 10.000                                                                                                    | Test in the local                                                                                                    |
| and the second second se                                                                                                    |                                                                                                    | - Contraction of the second second second second second second second second second second second second second                                                                                                    | and the second second se                                                                                                    |

 Esta pestaña es un acceso directo al listado de stock de neumáticos cargados en el sistema del que se puede acceder por"mantenimiento" agregando una nueva orden.

| G (interesting)                                                                                                    |                                                                                                    |                                          |             |                               |                  |                                                                                                    | 10  |
|----------------------------------------------------------------------------------------------------|----------------------------------------------------------------------------------------------------|------------------------------------------|-------------|-------------------------------|------------------|----------------------------------------------------------------------------------------------------|-----|
| Westinger Marcatile                                                                                                    |                                                                                                    |                                          |             |                               |                  |                                                                                                    |     |
| THE R. P.LEWISCON                                                                                                    | 10                                                                                                    |                                          | _           | _                             |                  | - 25                                                                                                    |     |
| (Read and                                                                                                    | STATUS AND IN COLUMN                                                                                                    | - 100 million - 1                        | Contractory | ALC: NOT THE OWNER            | ter e tradect de | 10000                                                                                                    |     |
| THE REPORT OF A DESCRIPTION OF A DESCRIPTION OF A DESCRIP | THE OWNER AND                                                                                                    | State Later                              |             | THE PLANE AND                 |                  |                                                                                                    |     |
| MANUAL STREET, MANUAL STREET, STREET,  | PREPARENCE.                                                                                                    | 24.825                                   | 1.00        | THE CO. NO. 1                 |                  |                                                                                                    |     |
| COMPACT COMP.                                                                                                    | 1000 107000                                                                                                    | AND DESCRIPTION OF                       | - 1         | 1000000.000                   | 10 March 10      |                                                                                                    |     |
| Republicas Administra 5.4                                                                                                    | Parties.                                                                                                    | 1.1.1.1.1.1.1.1.1.1.1.1.1.1.1.1.1.1.1.1. | 1.1         | 1 Section 2.5                 |                  |                                                                                                    |     |
| Tep-long Measure 1.4.                                                                                                    | 190708                                                                                                    | 141220                                   | 1.1         | 1002054700                    | -                |                                                                                                    |     |
| LOP OLD BLA                                                                                                    | 10 10 10 10 10 10 10 10 10 10 10 10 10 1                                                                                                    | Sector Sector                            | 100         | 10040048                      | 18               |                                                                                                    |     |
| A.00.0 A.00 S.A.                                                                                                    | - 10 March (1962)                                                                                                    | And Labora                               | 1.1         | 1000000                       |                  |                                                                                                    |     |
| Apple Colored A                                                                                                    | of the sheat of the                                                                                                    | An other                                 | 100         | and the second second         |                  |                                                                                                    |     |
| Apple CAperina                                                                                                    | 10-100-00-000-00                                                                                                    | Arrivers .                               | 100         | 100,000,000                   | 10               |                                                                                                    |     |
| ADD DOD NOT N                                                                                                    | # 10 state                                                                                                    | 100000000                                |             | 1000445101                    |                  |                                                                                                    |     |
| A STATE A STATE OF A.                                                                                                    | AT \$10,000,000,000                                                                                                    | 10012-00020                              | 10          | and the local distribution of | 100              | 10                                                                                                    |     |
| Appendix Appendix A                                                                                                    | \$1.000 \$ \$100 \$223                                                                                                    | 307 14203                                | 11.         | the Chief of                  |                  |                                                                                                    |     |
| Aller Colore Alle                                                                                                    | 10-100-1002-022-0                                                                                                    | Service and a                            | 120         | the Third etc.                | 100              |                                                                                                    |     |
| And Distant State                                                                                                    | APRIL ADDRESS                                                                                                    | Section 3                                | 1.0         | that I have been              |                  | - E.                                                                                                    |     |
| LAP ARTS                                                                                                    | 1.0 12,000                                                                                                    | Constraint 1                             | 1.00        | Contractory of the            | 1.01             | 1.1                                                                                                    |     |
| 4                                                                                                    |                                                                                                    |                                          |             |                               |                  |                                                                                                    | 1.1 |
|                                                                                                    |                                                                                                    |                                          |             |                               |                  | and the second second second second second second second second second second second second second second second                                                                                                    |     |
| Burnuns I. Berlinsen                                                                                                    | (These are in the second second secon |                                          |             |                               |                  |                                                                                                    |     |
|                                                                                                    |                                                                                                    |                                          |             |                               |                  |                                                                                                    |     |
|                                                                                                    |                                                                                                    |                                          |             |                               |                  | and the second second                                                                                                    |     |
|                                                                                                    |                                                                                                    |                                          |             |                               |                  | And a local division of the local division of the local division o |     |
|                                                                                                    |                                                                                                    |                                          |             |                               |                  |                                                                                                    |     |
|                                                                                                    |                                                                                                    |                                          |             |                               |                  |                                                                                                    |     |

- o El botón "Habilitar Automotores" del menú principal abre la siguiente pestaña.
- Aquí se puede ver un listado de todos los vehículos cargados previamente. La única opción disponible en esta pestaña es el de deshabilitar los vehículos, esto funciona correctamente, pero luego no hay opción para volver a habilitar el mismo.
- El sistema permite volver a deshabilitar un vehículo previamente deshabilitado.
   Deshabilitar un vehículo debería quitarlo de las opciones derivadas de las demás funciones donde se seleccionan vehículos del sistema, esto no funciona y siguen en dichos listados aun estando deshabilitados.

| - |                                                                                                    |                                                                                                    |  |
|---|----------------------------------------------------------------------------------------------------|----------------------------------------------------------------------------------------------------|--|
|   | Example Annual     Example Annual     Example |                                                                                                    |  |
| - |                                                                                                    | in succession in the local division of the local division of the l |  |

|                                                                                                    | a Cat Tanata Danorra                                                                                                    | THE COMPLETERS IN                                                                                                    |
|----------------------------------------------------------------------------------------------------|----------------------------------------------------------------------------------------------------|----------------------------------------------------------------------------------------------------|
|                                                                                                    | Hut like BO                                                                                                    | A Design of the local division of the local of the                                                                                                    |
|                                                                                                    |                                                                                                    | INTO DAD DE PERMAN. S                                                                                                    |
| CONTRACT OF A                                                                                                    | 101                                                                                                    | The second states - 3                                                                                                    |
| Contract of the local division of the local division of the local  |                                                                                                    | AND REAL PROPERTY AND REAL PROPERTY.                                                                                                    |
|                                                                                                    |                                                                                                    | - AND BATTA SAME                                                                                                    |
|                                                                                                    |                                                                                                    | and serve to be a                                                                                                    |
|                                                                                                    |                                                                                                    | and sector sector in                                                                                                    |
| CONTRACT OF                                                                                                    | Angle Angle                                                                                                    | The second had been a                                                                                                    |
| A DEST                                                                                                    | the second second second second second second second second second second second second second second second se                                                                                                    | and the set of the set of the set |
| and the second second s | The Party Design and                                                                                                    | THE REPORT OF THE PARTY OF                                                                                                    |
| Contrast of the local division of the local division of the local  | The second second second                                                                                                    | and the real to the second                                                                                                    |
| L S COLOR                                                                                                    | ALC DISCUSSION AND                                                                                                    | interior land the field beautiful                                                                                                    |
| ALC: NO.                                                                                                    | TTT PORT INCOME ALL                                                                                                    | THEY NAME IN ADDRESS OF                                                                                                    |
| -                                                                                                    | THE PORT DANSES AND                                                                                                    | Jack And Co. Performence - B.                                                                                                    |
|                                                                                                    | THE PERSON AND A PERSON AND A                                                                                                    |                                                                                                    |
| Station of the local division of the                                                                                                    |                                                                                                    |                                                                                                    |
|                                                                                                    |                                                                                                    | and the second second second second second second second second second second second second second second second                                                                                                    |
|                                                                                                    | a service of the service of the serv |                                                                                                    |
|                                                                                                    |                                                                                                    |                                                                                                    |

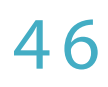

o El Botón "Salir" funciona correctamente cerrando el sistema.